# ASUS Tablet Elektronisk håndbok

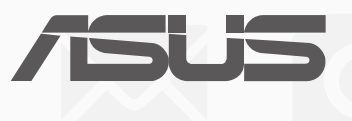

NW12377 Tredje utgave juni 2017

#### **Opphavsrettinformasjon**

Ingen deler av denne manualen, inkludert produkter og programvare som beskrives i den, kan reproduseres, overføres, skrives av, lagres i et gjenopprettingssystem, eller oversettes til et annet språk i enhver form eller på enhver måte, bortsett fra dokumentasjon oppbevart av kjøperen for sikkerhetskopiformål, uten særlig skriftlig tillatelse av ASUSteK COMPUTER INC. ("ASUS").

ASUS ANBRINGER DENNE MANUALEN SOM DEN FREMGÅR UTEN GARANTI AV NOE SLAG, HELLER IKKE UTRYKKELIG ELLER INDIREKTE, INKLUDERT MEN IKKE BEGRENSET TIL DEM INDIREKTE GARANTIER ELLER FORHOLD AV OMSETTELIGHET ELLER DUGELIGHET FOR ET SPESIELT FORMÅL. I INGEN TILFELLER SKAL ASUS, DETS LEDERE, OFFISERER, ANSATTE ELLER AGENTER HOLDES ANSVARLIGE FOR ENHVER INDIREKTE, SPESIELLE, TILFELDIGE ELLER KONSEKVENTE SKADE (INKLUDERT SKADER FRA TAP AV FORTJENESTE, TAP AV FORRETNING, TAP AV BRUK ELLER DATA, DRIFTSFORSTYRRELSE I BEDRIFTEN OG LIGNENDE), SELV OM ASUS HAR BLITT UNDERRETTET OM MULIGHETENE FOR SLIKE SKADER OPPSTÅTT FRA ENHVER DEFEKT ELLER FEIL I DENNE MANUALEN ELLER PRODUKTET.

Produkter og bedriftsnavn som dukker opp i denne manualen er muligens registrerte varemerker eller opphavsrett av deres respektive firmaer og brukes kun for identifisering eller forklaring og til eierens fordel, uten hensikt til å krenke.

SPESIFIKASJONER OG INFORMASJON SOM FINNES I DENNE MANUALEN ER UTFORMET KUN FOR INFORMASJONSBRUK OG KAN ENDRES TIL ENHVER TID UTEN BESKJED OG BØR IKKE TOLKES SOM EN FORPLIKTELSE AV ASUS. ASUS TAR INGEN ANSVAR FOR FEIL ELLER UNØYAKTIGHETER SOM KAN BEFINNE SEG I DENNE MANUALEN, INKLUDERT FOR PRODUKTER OG PROGRAMVARE SOM BESKRIVES I DEN.

Copyright © 2017 ASUSTeK COMPUTER INC. Ettertrykk forbudt.

#### Ansvarsbegrensning

Forhold kan dukke opp hvor grunnet en feil fra ASUS sin side eller annet ansvar fra dem du kan ha rett på å få dekket skader fra ASUS. I hvert slikt tilfelle, uavhengig av grunnen til at du har rett på å få dekket skader fra ASUS, er ASUS ikke ansvarlig for noe mer enn kroppsskader (inkludert død) og skader på eiendom og personlige eiendeler; eller andre faktiske og direkte skader resultert fra utelatelse eller feil av utføring av rettsplikter under denne Garantierklæringen, opp til gjeldende overtakelseskurs for hvert produkt.

ASUS vil kun være ansvarlige for eller erstatte deg for tap, skader eller krav basert i kontrakt, forvoldt skade eller krenkelser under denne Garantierklæringen.

Denne begrensningen gjelder også for ASUS leverandører og forhandlere. Det er maksimum for hva ASUS, dets leverandører og din forhandler er ansvarlig for kollektivt.

UNDER INGEN OMSTENDIGHETER ER ASUS ANSVARLIG FOR NOE AV FØLGENDE: (1) TREDJEMANNS KRAV MOT DEG FOR SKADER; (2) TAP AV, ELLER SKADE PÅFØRT, DINE ARKIVER ELLER DATA; ELLER (3) SPESIELLE, TILFELDIGE ELLER INDIREKTE SKADER ELLER FOR ENHVER ØKONOMISK FØLGENDE SKADE (INKLUDERT TAP AV FORTJENESTE ELLER OPPSPARTE MIDLER), SELV OM ASUS, DETS LEVERANDØRER ELLER DIN FORHANDLER ER INFORMERT OM MULIGHETEN.

#### Service og support

Besøk vårt flerspråkelige nettsted på https://www.asus.com/support/

# Innhold

|   | Begreper brukt i denne håndboken    | 7  |
|---|-------------------------------------|----|
|   | Vedlikehold og sikkerhet            | 7  |
| 1 | Gjør Zen-en klar!                   |    |
|   | Deler og funksjoner                 | 9  |
|   | Sette inn minnekort                 | 10 |
|   | Ta ut et minnekort                  | 12 |
|   | Sette inn et micro-SIM-kort         | 14 |
|   | Ta ut et micro-SIM-kort             | 16 |
|   | Lade ASUS-nettbrett                 | 17 |
|   | Slå ASUS-nettbrettet på eller av    | 20 |
|   | Førstegangsbruk                     | 21 |
|   | Google-konto                        | 21 |
|   | ASUS-konto                          | 21 |
|   | ASUS ZenUI                          | 22 |
|   | Bruke berøringsskjermen             | 23 |
|   | Starte apper eller velge elementer  | 23 |
|   | Flytte eller slette elementer       | 23 |
|   | Flytte gjennom sider eller skjermer | 24 |
|   | Zoome inn                           | 24 |
|   | Zoome ut                            | 25 |
|   | ZenMotion                           | 25 |

# 2 Det er ingen plass som hjemme

| Zen Hjem-funksjoner                                  | 27 |
|------------------------------------------------------|----|
| Hjem-skjermen                                        | 27 |
| Tilpasse startskjermen                               | 29 |
| App-snarveier og widgeter                            | 29 |
| Bakgrunnsbilder                                      |    |
| Utvidet startskjerm                                  | 31 |
| Sette opp dato og klokkeslett                        | 32 |
| Sette opp ringetone og varsellyder                   | 32 |
| Hurtiginnstillinger                                  | 33 |
| Bruke systemvarslinger                               | 34 |
| Vær og tid                                           | 35 |
| Vær                                                  | 35 |
| Klokke                                               | 37 |
| Låseskjerm                                           | 40 |
| Tilpasse låseskjermen                                | 40 |
| Tilpasse hurtigtilgangsknappene                      | 41 |
| Talesøk                                              | 42 |
| Starte Talesøk                                       | 42 |
| Tilpasse talesøkeresultater fra nettbrettsøkegruppen | 43 |
|                                                      |    |

# 3 Holde kontakten

| Ring i stil (kun på utvalgte modeller)         | 45 |
|------------------------------------------------|----|
| Dobbelt SIM-kortfunksjonen                     | 45 |
| Starte Telefon-appen                           | 47 |
| Ringe til et telefonnummer                     | 47 |
| Ringe et internnummer                          | 48 |
| Smartoppringing for kontaktene dine            | 48 |
| Ringe kontaktene dine med hurtigtaster         | 49 |
| Ringe hjem                                     | 50 |
| Ringe fra Kontakter-appen                      | 50 |
| Motta innkommende anrop                        | 51 |
| Administrere anropslogger                      | 51 |
| Andre alternativer for anrop                   | 52 |
| Styre flere anrop                              | 53 |
| Ta opp anrop                                   | 53 |
| Sikkerhetskopiere/gjenopprette anropslogger    | 53 |
| Anropsinnstillinger (kun på utvalgte modeller) | 55 |
| Håndtere kontakter                             | 56 |
| Starte Kontakter-appen                         | 56 |
| Innstillinger for kontakter                    | 56 |
| Sette opp profilen din                         | 56 |
| Legge til kontakter                            | 57 |
| Tilpasse kontaktens profil                     | 57 |
| Legge til en hendelse til en kontakt           | 58 |
| Importing contacts                             | 59 |
| Eksportere kontakter                           | 59 |
| Sosiale nettverk med kontakter                 | 60 |
| Knytte sammen kontakters info                  | 60 |
| Sende meldinger                                | 61 |
| Meldinger                                      | 61 |
| Dine dyrebare øyeblikk                         |    |
|                                                |    |

| Fang hvert eneste øyeblikk | 63 |
|----------------------------|----|
| Starte Kamera-appen        | 63 |
| Hjemskjerm for kamera      | 64 |
| Bildesteder                | 64 |
| Kamerainnstillinger        | 65 |
| Videoinnstillinger         | 65 |
| Andre innstillinger        | 65 |
| Avanserte kamerafunksjoner |    |
| Bruke Galleriet            | 70 |

| Se filer fra sosiale nettverk eller nettskylagring    | 70 |
|-------------------------------------------------------|----|
| Se bildelokalitet                                     | 71 |
| Dele filer fra galleriet                              | 72 |
| Slette filer fra galleriet                            | 72 |
| Redigere et bilde                                     | 72 |
| Zoome inn/ut av miniatyrbildevisningen eller et bilde | 72 |
| Bruke lysbildefremvisning                             | 73 |
|                                                       |    |

# 5 Jobb hardt, spill hardere

| Bruke hodesett                           | 75 |
|------------------------------------------|----|
| Koble til lydkontakt                     | 75 |
| E-post                                   | 75 |
| Sette opp en Gmail-konto                 | 75 |
| Filbehandling                            | 76 |
| Tilgang til internlageret                | 76 |
| Tilgang til den eksterne lagringsenheten | 76 |
| Få tilgang til nettskylagring            | 76 |
| ASUS Support                             | 77 |

# 6 Holde deg tilkoblet

| Wi-Fi                                                       | 79 |
|-------------------------------------------------------------|----|
| Aktivere Wi-Fi                                              | 79 |
| Koble til et Wi-Fi-nettverk                                 | 79 |
| Deaktivere Wi-Fi                                            | 80 |
| Bluetooth                                                   | 80 |
| Aktivere Bluetooth                                          | 80 |
| Pare ASUS-nettbrettet med en Bluetooth-enhet                | 81 |
| Oppheve paring mellom ASUS-nettbrettet og Bluetooth-enheten | 81 |
| Flymodus                                                    | 82 |
| Aktivere Flymodus                                           | 82 |
| Deaktivere Flymodus                                         | 82 |
| Internettdeling                                             | 82 |
| USB-deling                                                  | 83 |
| Wi-Fi-tilgangspunkt                                         | 83 |
| Bluetooth Tethering (Internettdeling via Bluetooth)         | 84 |
|                                                             |    |

# 7 Zen overalt

| Sp | esielle Zen-verktøy | .85 |
|----|---------------------|-----|
| 1  | Kalkulator          | 85  |
|    | Lydopptaker         | 86  |
|    | AudioWizard         | 88  |
|    | Strømsparing        | 89  |
|    |                     |     |

# 8 Vedlikeholde Zen

| Holde enheten oppdatert                 | 91 |
|-----------------------------------------|----|
| Oppdatere systemet                      | 91 |
| Lagring                                 | 91 |
| Sikkerhetskopiering og tilbakestilling  |    |
| Sikre ASUS-nettbrettet                  |    |
| Kjenne identiteten til ASUS-nettbrettet | 95 |
| ,                                       |    |

# Tillegg

| erknader97 |
|------------|
|------------|

# Begreper brukt i denne håndboken

For å utheve viktig informasjon i denne håndboken, presenteres noe tekst på denne måten:

VIKTIG! Denne meldingen inneholder vitale instruksjoner som må følges for å fullføre en oppgave.

**MERK:** Denne meldingen inneholder tilleggsinformasjon og tips som kan hjelpe deg med å fullføre oppgaver.

**ADVARSEL!** Denne meldingen inneholder viktig informasjon som må følges når du utfører visse oppgaver av sikkerhetsgrunner, slik at du ikke skader din ASUS-nettbrett og komponentene i den.

# Vedlikehold og sikkerhet

#### Retningslinjer

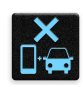

Vær forsiktig i trafikken. Vi anbefaler på det sterkeste at du aldri bruker enheten når du kjører bil eller annet kjøretøy.

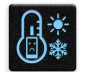

Enheten må bare brukes i omgivelser hvor temperaturen er mellom 0°C (32°F) og 35°C (95°F).

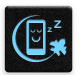

Slå av enheten i avgrensede områder der bruken av mobile enheter er forbudt. Følg alltid regler og forskrifter når du er i avgrensede områder, for eksempel i fly, kino, på sykehus eller i nærheten av medisinsk utstyr, i nærheten av gasser eller drivstoff, byggeplasser, sprengningsområder og andre områder.

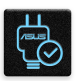

Bruk bare strømadaptere og kabler som er godkjent av ASUS for bruk med denne enheten. Se etiketten på undersiden av enheten, og sørg for at strømforsyningen er i samsvar med denne klassifiseringen.

|        | 15 |
|--------|----|
|        |    |
| $\sim$ |    |
|        |    |
| —      |    |

Skadede strømledninger, tilleggsutstyr og annet periferiutstyr skal ikke brukes med enheten.

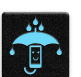

Hold enheten tørr. Enheten skal ikke utsettes for eller brukes i nærheten av væsker, regn eller fuktighet.

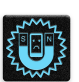

Du kan sende enheten gjennom røntgenmaskiner (for eksempel i sikkerhetskontrollen på flyplasser), men du bør ikke utsette enheten for magnetiske detektorer.

|          | X  | ٢ |   |
|----------|----|---|---|
| •        | le | È | 1 |
| <b>_</b> |    | / | - |

Skjermen på enheten er laget av glass. Dersom glasset blir knust, må du slutte å bruke enheten og ikke røre de knuste glassdelene. Du bør umiddelbart sende enheten til reparasjon hos kvalifisert ASUS-servicepersonell.

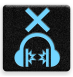

Du må ikke lytte med en høy lydstyrke over lengre tid for å forhindre mulig hørselsskade.

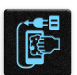

Koble fra strømadapteren før du rengjør enheten. Bruk bare en ren svamp eller pusseklut når du rengjør skjermen på enheten.

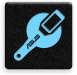

Send enheten til reparasjon kun hos kvalifisert ASUS-servicepersonell.

#### Proper disposal

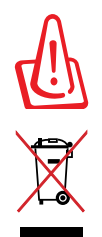

Fare for eksplosjon hvis batteriet erstattes med en feil type. Kast brukte batterier i henhold til instruksjonene.

ASUS-nettbrett skal IKKE kastes sammen med vanlig kommunalt avfall. Dette produktet er designet for å muliggjøre korrekt ombruk av deler samt gjenvinning. Symbolet kryss over en søppelkasse med hjul indikerer at produktet (elektrisk, elektronisk utstyr og kvikksølvholdige knappecellebatterier) ikke skal kastes sammen med husholdningsavfall. Sjekk lokale reguleringer for bortkasting av elektroniske produkter.

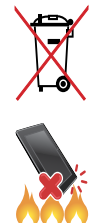

IKKE kast batteriet sammen med vanlig husholdningsavfall. Symbolet med en utkrysset søppelkasse betyr at batteriet ikke bør kastes sammen med vanlig husholdningsavfall.

IKKE kast ASUS-nettbrett i et ildsted. IKKE kortslutt kontaktene. IKKE demonter ASUS-nettbrett.

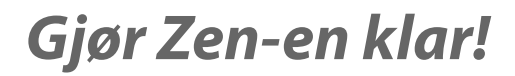

# 1

# Deler og funksjoner

Plukk opp enheten og få den klar til bruk på et øyeblikk.

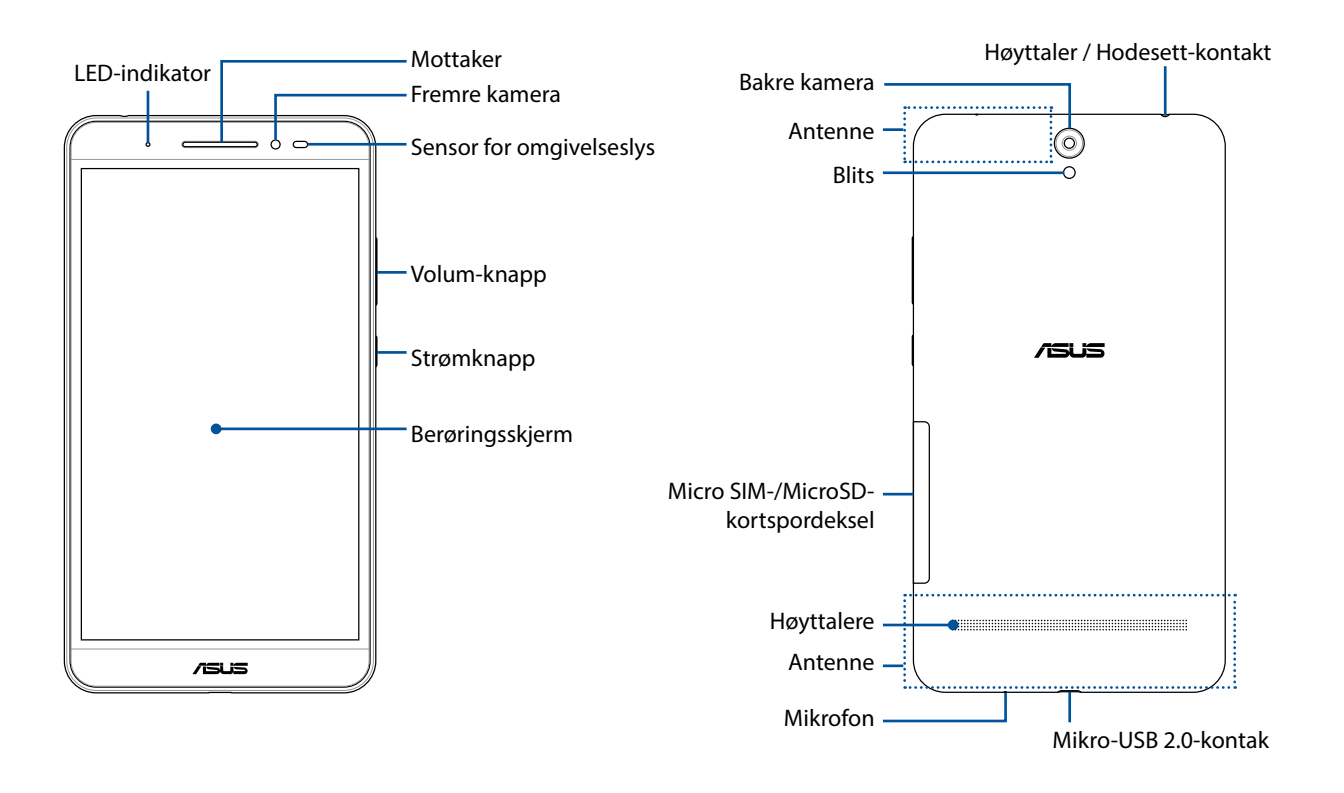

#### ADVARSEL!

For å unngå problemer med nettverkstilkobling og batteri:

- IKKE legg et metallisk klistremerke på antenneområdet.
- IKKE bruk metallisk beskyttende ramme/deksel på ASUS-nettbrettet.
- IKKE dekk til antennen med hendene eller andre gjenstander mens du bruker funksjoner som å ringe eller mobildata.

#### VIKTIG:

- Pass på at enheten, spesielt berøringsskjermen, er tørr til enhver tid. Vann eller andre væsker kan føre til at berøringsskjermen svikter.
- Unngå å dekke til lyssensoren med skjermbeskytter for å sikre nøyaktig registrering av omgivelseslys og optimal visning.

# Sette inn minnekort

ASUS-nettbrettet støtter microSD<sup>™</sup>-, microSDHC<sup>™</sup>- og microSDXC<sup>™</sup>-minnekort.

#### **MERK:**

- ASUS-nettbrettet støtter microSDXC<sup>™</sup> med opptil 128 GB kapasitet.
- Noen minnekort er kanskje ikke kompatible med ASUS-nettbrettet. Pass på at du kun bruker kompatible minnekort for å hindre tap av data eller skade på enheten, minnekortet eller begge deler.

**ADVARSEL!** Vær ekstra forsiktig når du håndterer minnekort. ASUS er ikke ansvarlig for tap av data eller skade på minnekortet.

Slik setter du inn minnekort:

1. Plasser enheten som vist, finn sporet, og åpne dekselet til minnekortrommet.

ADVARSEL! Bakdekslet må ikke fjernes med makt, rives eller deformeres.

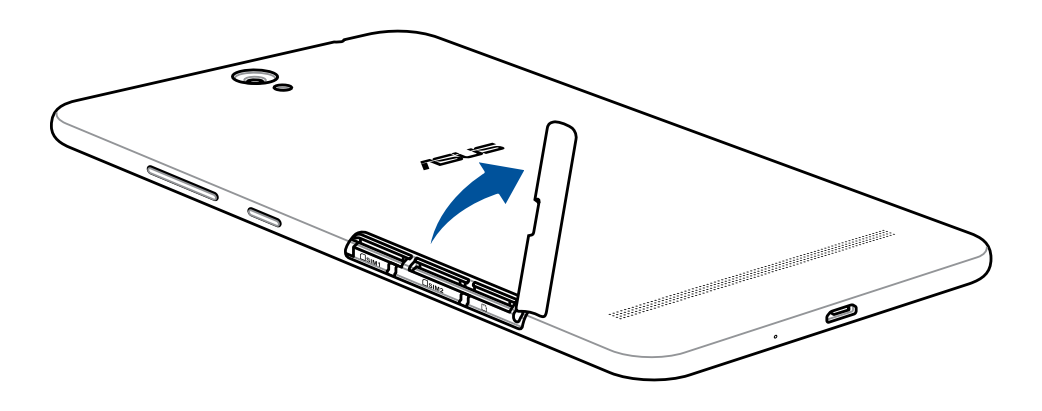

- 2. Sett et minnekort inn i minnekortsporet.
- 3. Skyv minnekortet helt inn i sporet til det sitter godt på plass.

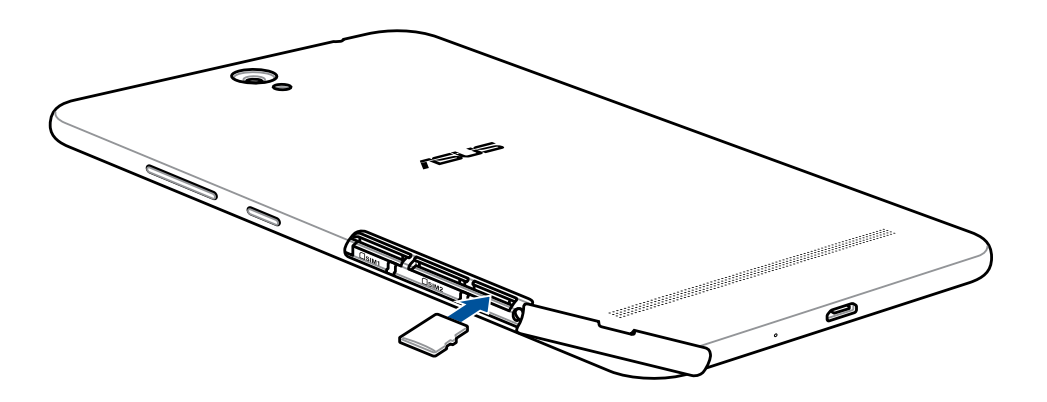

4. Sett dekslet til kortrommet tilbake.

MERK: Når du har satt inn et formatert minnekort, kan du få tilgang til innholdet fra ASUS > File Manager (Filbehandling) > MicroSD.

# Ta ut et minnekort

#### ADVARSEL!

- Vær ekstra forsiktig når du håndterer minnekort. ASUS er ikke ansvarlig for tap av data eller skade på minnekortet.
- Løs ut minnekortet på riktig måte før du tar det ut av enheten. Slik løser du ut minnekortet: Gå til Settings (Innstillinger) > Storage (Lagring) > Unmount external storage (Demonter ekstern lagring), og trykk deretter på OK.
- 1. Plasser enheten som vist, finn sporet, og åpne dekselet til minnekortrommet.

ADVARSEL! Bakdekslet må ikke fjernes med makt, rives eller deformeres.

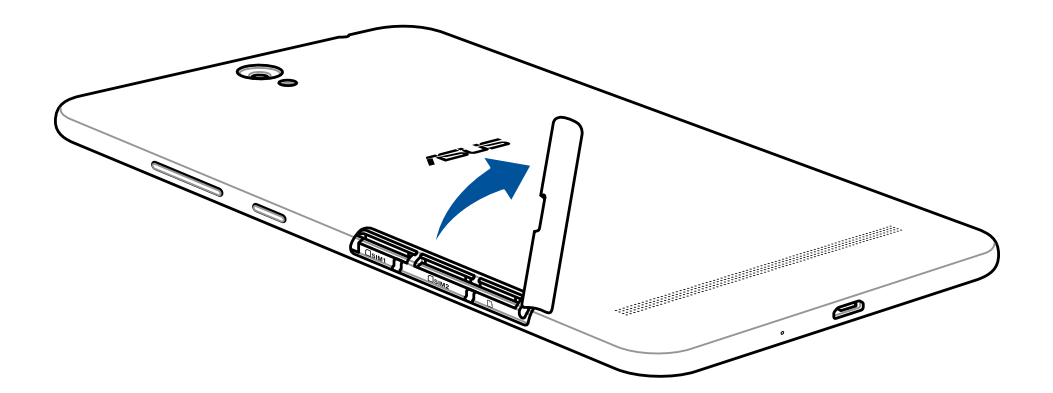

2. Trykk på minnekortet for å løse det ut, og trekk det ut.

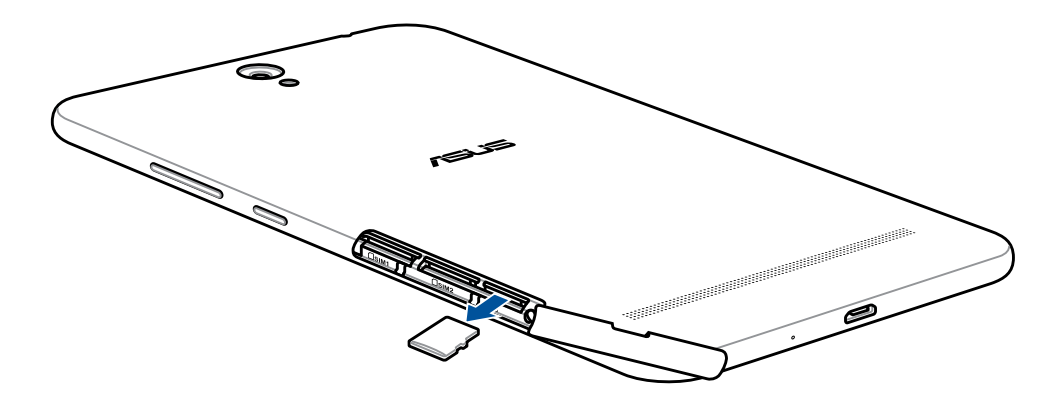

3. Sett dekslet til kortrommet tilbake.

# Sette inn et micro-SIM-kort

ASUS Tablet kommer med to mikro-SIM-kortspor som lar deg sette opp og bruke to mobile nettverkstjenester uten å måtte ha med deg to mobiler samtidig.

Micro-SIM-kortsporene støtter båndene 3G og 2G.

#### **MERK:**

- For å forhindre skade på kontakten må du sørge for at du bruker et standard micro-SIM-kort uten SIM-kortadapter eller bruk av en kutter.
- Når to SIM-kort er satt inn, støttes 3G-tjenester kun for ett SIM-kortspor; det andre støtter kun 2G-tjenester.

#### ADVARSEL!

- Slå av enheten før du setter inn et mikro-SIM-kort.
- Vær ekstra forsiktig når du håndterer micro-SIM-kort. ASUS er ikke ansvarlig for tap av data eller skade på micro-SIM-kortet.

Slik setter du inn et micro-SIM-kort:

1. Plasser enheten som vist, finn sporet, og åpne dekselet til minnekortrommet.

ADVARSEL! Bakdekslet må ikke fjernes med makt, rives eller deformeres.

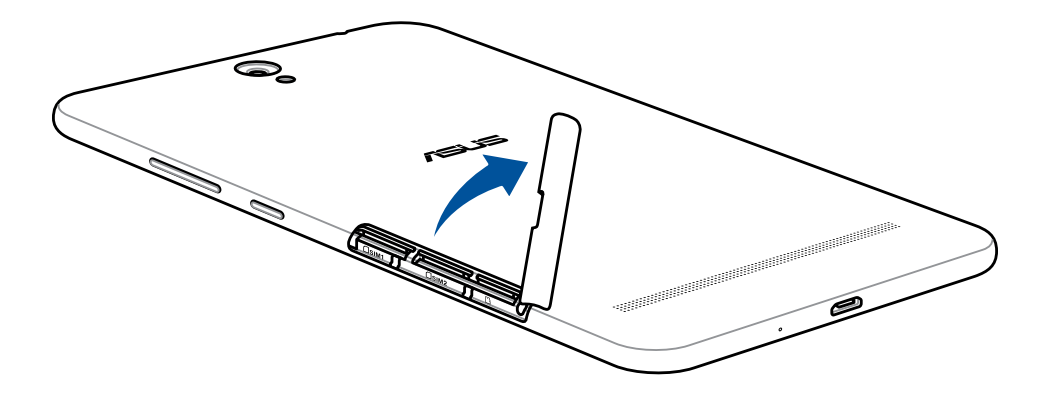

- 2. Innrett og sett et micro-SIM-kort inn i micro-SIM-kortsporet.
- 3. Skyv micro-SIM-kortet helt inn i sporet til det sitter godt på plass.

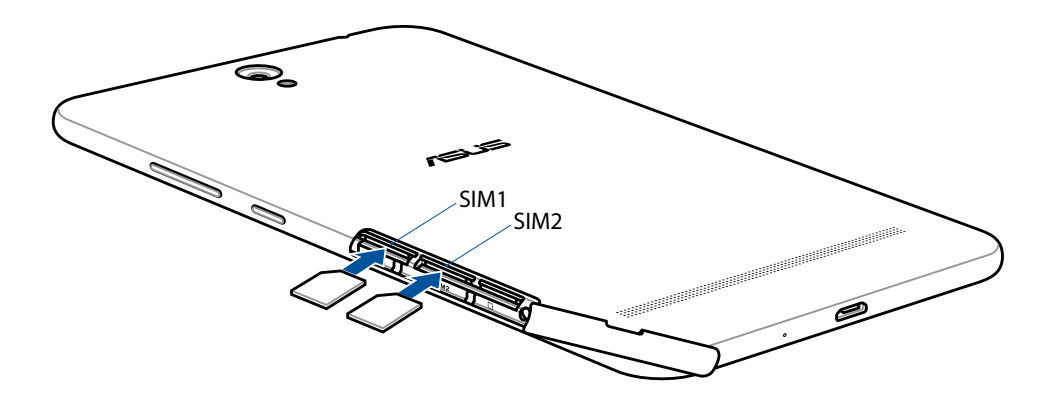

4. Sett dekslet til kortrommet tilbake.

# Ta ut et micro-SIM-kort

**ADVARSEL!** Vær ekstra forsiktig når du håndterer micro-SIM-kort. ASUS er ikke ansvarlig for tap av data eller skade på micro-SIM-kortet.

Slik tar du ut et micro-SIM-kort:

1. Plasser enheten som vist, finn sporet, og åpne dekselet til minnekortrommet.

ADVARSEL! Bakdekslet må ikke fjernes med makt, rives eller deformeres.

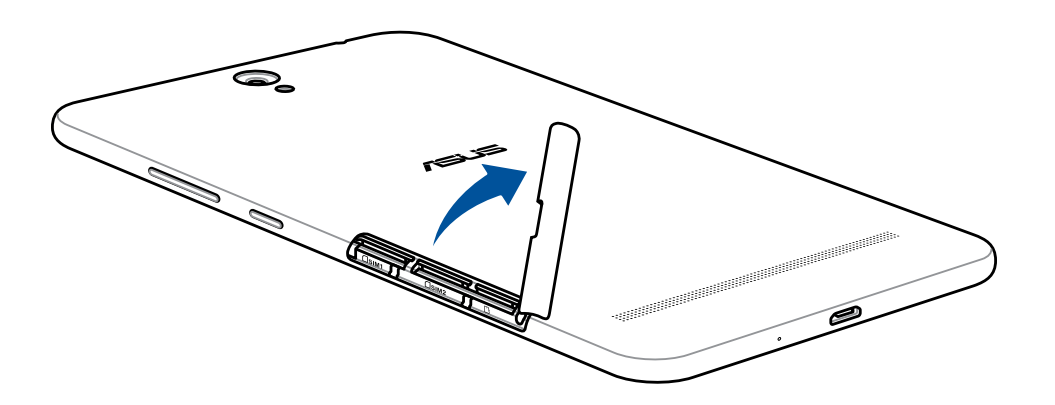

2. Trykk på micro-SIM-kortet for å løse det ut, og trekk det ut.

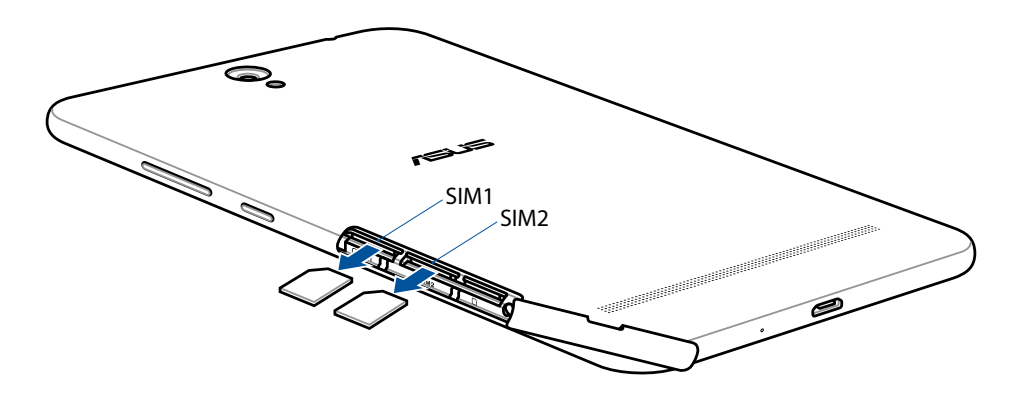

3. Sett dekslet til kortrommet tilbake.

#### Lade ASUS-nettbrett

ASUS-nettbrettet er delvis ladet når det leveres, men du må lade det helt opp før du bruker det for første gang. Les følgende viktige merknader og advarsler før du lader enheten:

#### VIKTIG!

- Bruk bare den medfølgende vekselstrømadapteren og USB-kabelen til å lade ASUS-nettbrettet. Hvis du bruker en annen strømadapter eller kabel, kan det skade enheten.
- Trekk av beskyttelsesfilmen på strømforsyningen og USB-kabelen før du bruker den med enheten.
- Sørg for at du kobler strømadapteren til en kompatibel stikkontakt. Du kan koble strømadapteren til en kompatibel 100–240 V-stikkontakt.
- Denne adapteren leverer likestrøm på 5,2V, 1A.
- Når du bruker ASUS-nettbrett med en strømadapter, må stikkontakten være jordet, i nærheten av enheten og lett tilgjengelig.
- Ikke utsett ASUS-nettbrettet for væsker, regn eller fuktighet.
- Ikke bruk ASUS-nettbrettet nær varmekilder eller på steder der det er sannsynlighet for høy temperatur.
- Hold ASUS-nettbrettet unna skarpe gjenstander.
- Ikke sett gjenstander oppå ASUS-nettbrettet.

#### ADVARSEL!

- Under lading kan ASUS-nettbrettet bli varmt. Dette er normalt, men hvis enheten blir uvanlig varm, kobler du USB-kabelen fra enheten og sender enheten, inkludert strømadapter og kabel, til kvalifisert ASUS-servicepersonell.
- For å forhindre skader på ASUS-nettbrettet, vekselstrømadapteren eller USB-kabelen må du sørge for at USB-kabelen, vekselstrømadapteren og enheten er riktig tilkoblet før lading.

Slik lades ASUS-nettbrett-brettet:

- 1. Koble mikro-USB-kabelen til strømadapteren.
- 2. Sett mikro-USB-kontakten inn i ASUS-nettbrett.
- 3. Sett strømadapteren inn i en jordet stikkontakt.

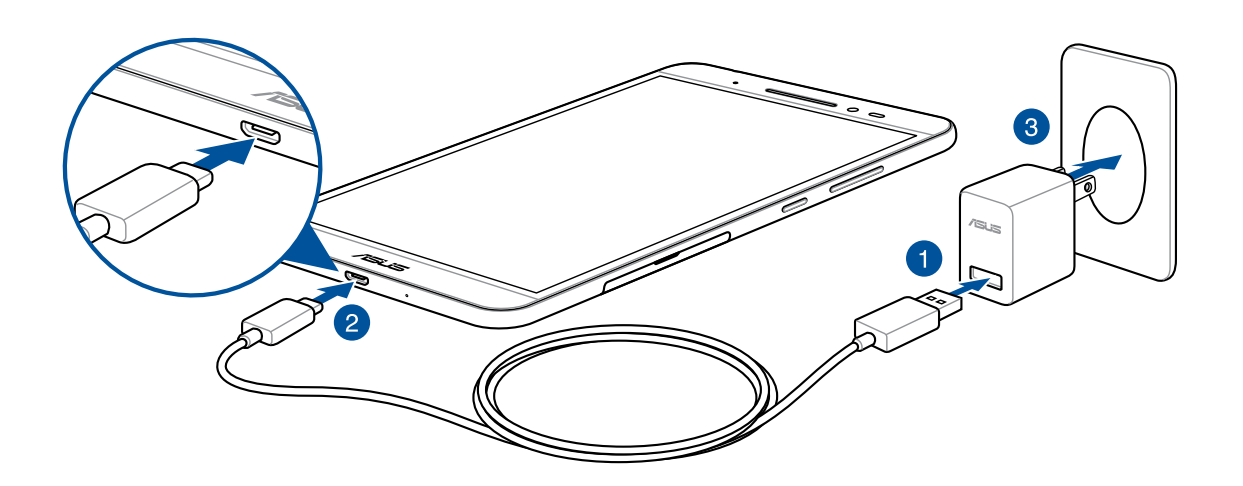

#### VIKTIG!

- Lad ASUS-nettbrett-brettet i åtte (8) timer før du bruker det med batteridrift for første gang.
- Statusen for batteriladning indikeres med følgende ikoner:

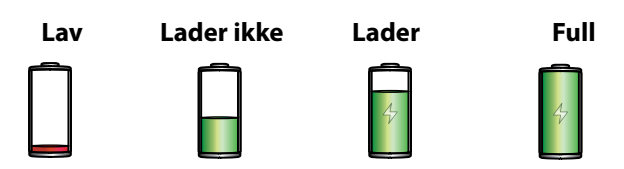

4. Når den er fullt oppladet, kobler du USB-kabelen fra ASUS-nettbrettet før du kobler strømadapteren fra stikkontakten.

#### **MERK:**

- Du kan bruke enheten mens den lader, men det kan ta lengre tid å lade enheten opp.
- Oppladning via USB-kontakten på en datamaskin kan ta lenger å fullføre.
- Hvis datamaskinen ikke gir nok strøm for lading via USB-porten, bør du lade ASUS-nettbrettet ved å koble strømadapteren til en stikkontakt i stedet.

#### Tips for å spare batteri

Batteriet er livskraften til ASUS-nettbrettet. Her er noen tips for å spare batteriet, slik at du kan bruke ASUS-nettbrettet lenger.

- Lukk alle apper som kjører men som ikke er i bruk
- Når enheten ikke er i bruk, kan du trykke på strømknappen for å sette den i dvalemodus.
- Sett opp Stømsparing i innstillinger for Strømstyring.
- Sett AudioWizard til Smart modus.
- Reduser lysstyrken på skjermen.
- Hold høyttalervolumet til et lavt nivå.
- Deaktiver Wi-Fi-funksjonen.
- Deaktiver Bluetooth-funksjonen.
- Deaktiver PlayTo-funksjonen.
- Deaktiver GPS.
- Deaktiver funksjonen for å automatisk rotere skjermen.
- Deaktiver alle auto-synkroniseringsfunksjoner på enheten.

# Slå ASUS-nettbrettet på eller av

#### Slå på enheten

For å slå på enheten trykker og holder du inne strømknappen i tre sekunder til den starter opp.

#### Slå av enheten

Slik slår du av enheten:

- 1. Hvis skjermen er slått av, trykker du på strømknappen for å slå den på. Hvis skjermen er låst, låser du opp skjermen på enheten.
- 2. Trykk og hold inne strømknappen, vent på meldingen, trykk Slå av og deretter OK.

#### Dvalemodus

Du kan sette enheten i dvalemodus ved å trykke på strømknappen én gang slik at skjermen slår seg av.

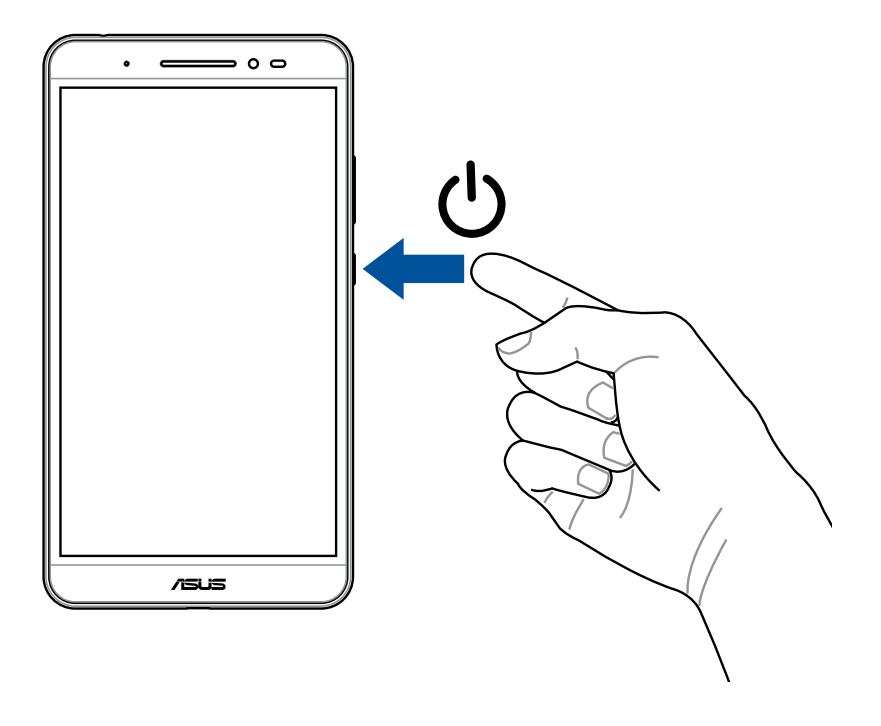

# Førstegangsbruk

Når du slår på ASUS-nettbrettet for første gang, følger du instruksjonene på skjermen for å velge språk og inntastingsmetoder, sette opp mobilnettet og Wi-Fi, synkronisere kontoer og konfigurere stedstjenester.

Bruk en Google- eller ASUS-konto til å sette opp enheten. Hvis du ikke har en Google-konto eller en ASUS konto, kan du lage en.

# Google-konto

Med en Google-konto kan du bruke alle disse funksjonene på Android-operativsystemet:

- Organiser og se all informasjonen din fra hvor som helst.
- Automatisk sikkerhetskopier alle dine data.
- Bruk Googles tjenester enkelt fra hvor som helst.

#### **ASUS-konto**

Hvis du har en ASUS-konto, kan du dra nytte av følgende fordeler:

- Personlig tilpasset ASUS-service med kundestøtte og garantiutvidelse for registrerte produkter.
- Gratis lagringsplass i nettskyen.
- Motta de siste oppdateringene til enheten og fastvaren.

# **ASUS ZenUI**

Oppdag den instinktive enkelheten til ASUS Zen UI

ASUS Zen UI er et sjarmerende og intuitivt grensesnitt eksklusivt for ASUS-nettbrett. Det har spesielle apper som er integrert i eller med andre apper, som er tilpasset dine individuelle behov og som gjør livet ditt enklere samtidig som du har det gøy med ASUS-nettbrettet.

|   | ZenPad Care<br>Finn svar fra bland Vanlige spørsmål, eller gi tilbakemeldinger i brukerforumet.                     |
|---|----------------------------------------------------------------------------------------------------|
| 0 | Kamera<br>Med PixelMaster-teknologi kan du fange dyrebare øyeblikk i livlige bilder og videoer med<br>høy kvalitet. |
|   |                                                                                                    |

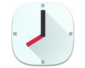

Klokke

Tilpass tidssoneinnstillingene, still inn alarmer, og bruk ASUS-nettbrettet som en stoppeklokke ved hjelp av klokkeappen.

**MERK:** Tilgjengeligheten til ASUS Zen UI-apper varierer avhengig av hvor du er, SKU og modellen til ASUS-nettbrettet. Trykk ••• fra startskjermen for å sjekke appene som er tilgjengelige på ASUS-nettbrettet

# Bruke berøringsskjermen

Bruk disse bevegelsene på berøringsskjermen til å starte apper, få tilgang til enkelte innstillinger og navigere ASUS-nettbrettet.

#### Starte apper eller velge elementer

Gjør ett av følgende:

- Du starter en app ved å bare trykke på den.
- Hvis du vil velge et element, som i File Manager (Filbehandling)-appen, kan du bare trykke på det.

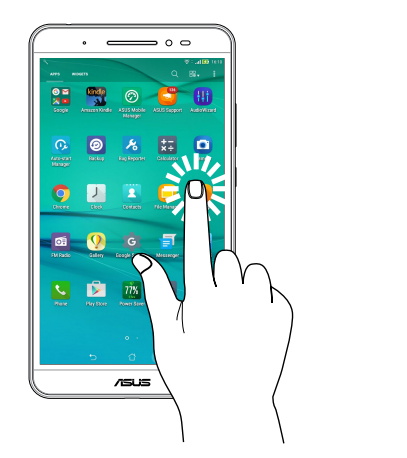

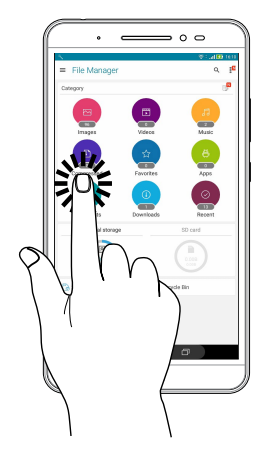

# Flytte eller slette elementer

Gjør ett av følgende:

- Hvis du vil flytte en app eller widget, trykker og holder du den, så drar du den til det stedet du vil den skal være.
- Hvis du vil slette en app eller widget fra startskjermen, trykker og holder du den, så drar du den opp til m Remove (Fjern).

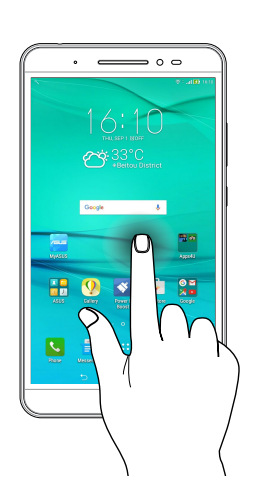

# Flytte gjennom sider eller skjermer

Gjør ett av følgende:

- Sveip fingeren til venstre eller til høyre for å veksle mellom vinduer eller bla gjennom i Galleri.
- Rull fingeren opp eller ned for å gå gjennom nettsider eller lister med elementer.

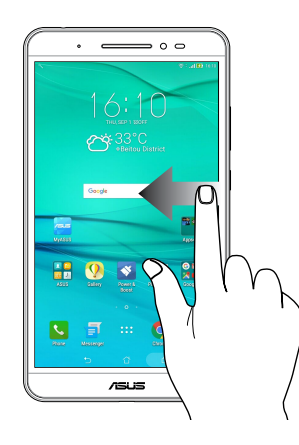

#### Zoome inn

Spre to fingre fra hverandre på berøringspanelet for å zoome inn et bilde i Gallery (Galleri) eller Maps (Kart) eller for å zoome inn på en nettside.

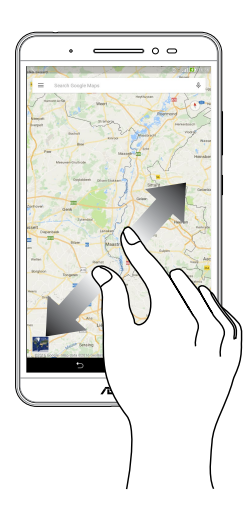

# Zoome ut

Før to fingre sammen på berøringspanelet for å zoome ut fra bilde i Gallery (Galleri) eller Maps (Kart) eller for å zoome ut fra en nettside.

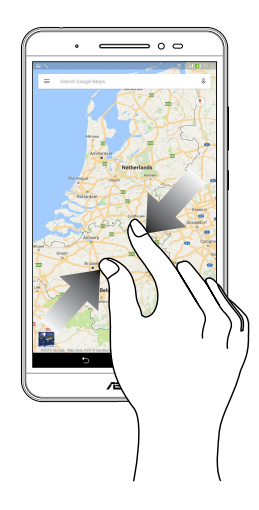

### ZenMotion

Når skjermen er svart, kan du bruke disse enkle og intuitive bevegelser til å starte programmer på ASUS-nettbrettet ved å bare tegne en bokstav.

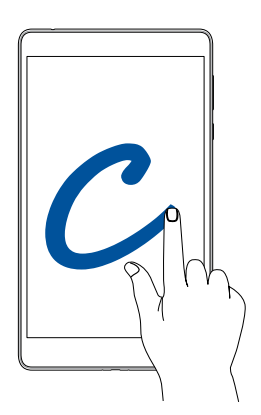

| Bevegelse | Kun Wi-Fi-modeller  | 3G / LTE<br>(telefonfunksjon)-modeller |
|-----------|---------------------|----------------------------------------|
| W         | Vær                 | Vær                                    |
| S         | Kamera - frontlinse | Kamera - frontlinse                    |
| е         | Klokke              | Klokke                                 |
| С         | Kamera              | Kamera                                 |
| Z         | Galleri             | Galleri                                |
| V         | Kontakter           | Telefon                                |

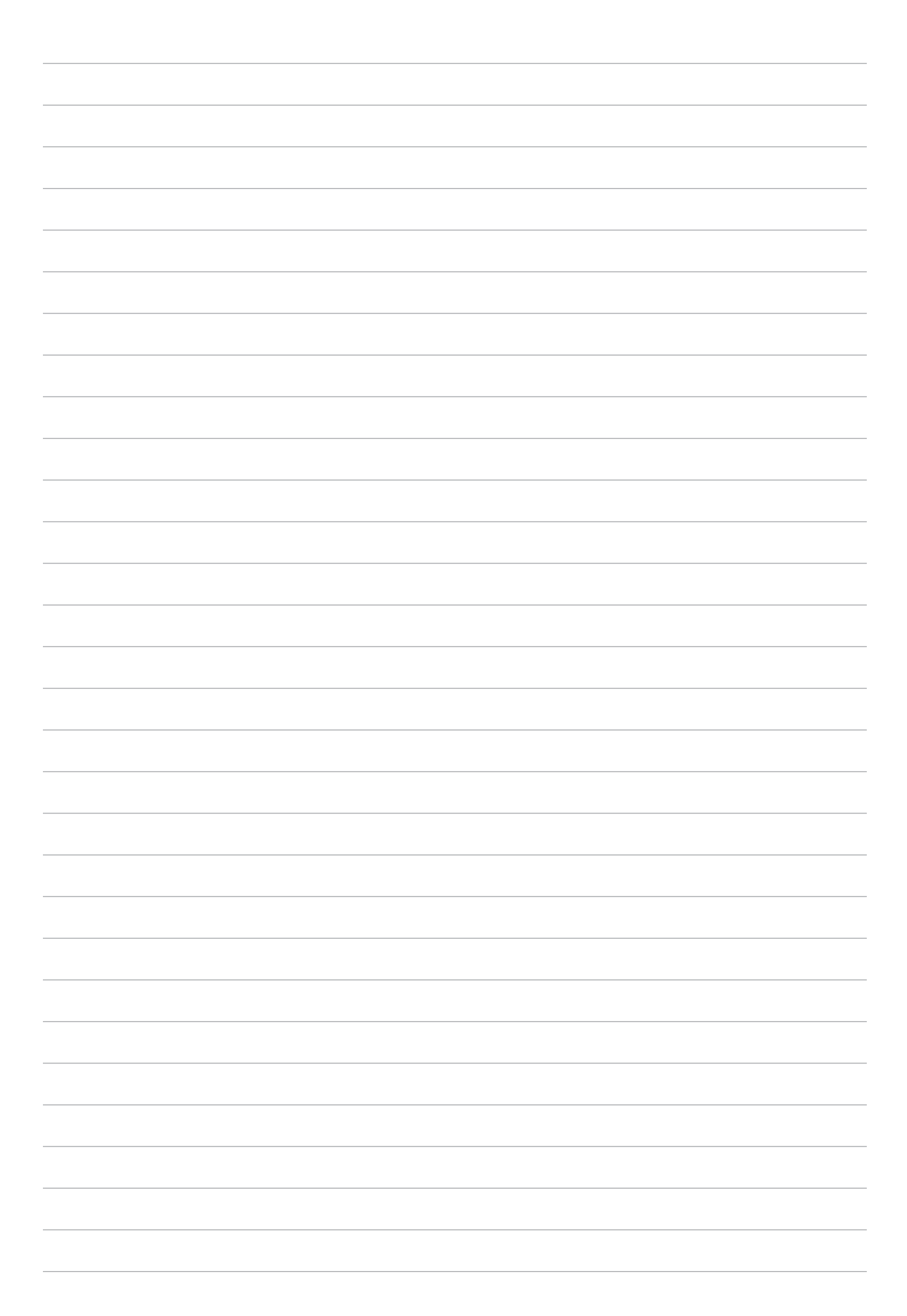

# Det er ingen plass som hjemme

MERK: Skjermbildene i denne bruksanvisningen er kun ment som en referanse.

# Zen Hjem-funksjoner

#### Hjem-skjermen

Få påminnelser om viktige hendelser, app- og systemoppdateringer, værmeldinger og tekstmeldinger fra folk du bryr deg om, direkte fra Hjem-skjermen.

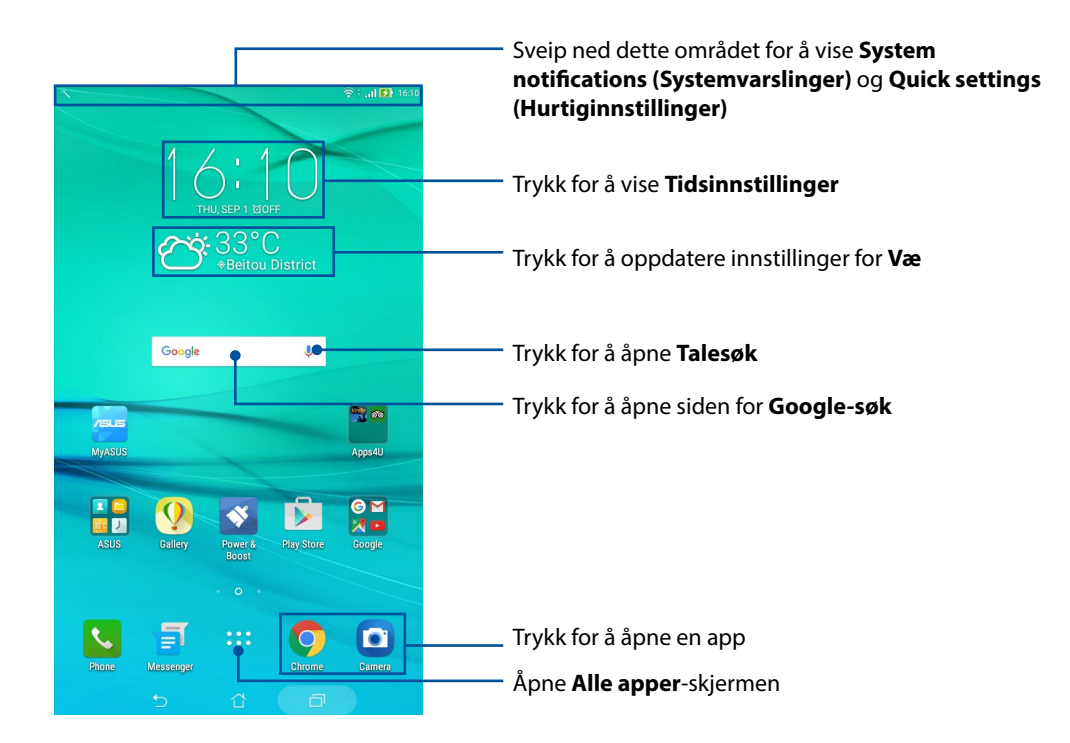

Dra fingeren over Hjem-skjermen til venstre eller høyre for å vise den utvidede Hjem-skjermen

**MERK:** Hvis du vil legge til flere sider på startskjermen, kan du lese delen <u>Utvidet startskjerm</u>.

#### Forstå ikonene

Disse ikonene vises på statuslinjen og gir deg informasjon om statusen til ASUS-nettbrettet.

| ııll       | <b>Mobilt nettverk (på utvalgte modeller)</b><br>Viser signalstyrken til mobilnettet.                              |
|------------|----------------------------------------------------------------------------------------------------|
| ((r·       | <b>Wi-Fi</b><br>Dette ikonet viser signalstyrken til Wi-Fi-tilkoblingen.                                           |
| 0          | <b>Wi-Fi Hotspot (Wi-Fi-tilgangspunkt)</b><br>Dette ikonet viser at Wi-Fi-hotspot er aktivert på ASUS-nettbrettet. |
| 5          | <b>Batterilevetid</b><br>Dette ikonet viser batteristatusen til ASUS-nettbrettet.                                  |
|            | <b>MicroSD card</b><br>Dette ikonet viser at et mikro-SD-kort er satt inn i ASUS-nettbrettet.                      |
| 6          | <b>Ikke forstyrr-modus</b><br>Viser at Ikke forstyrr-modus er aktivert.                                            |
|            | <b>Skjermbilder</b><br>Dette ikonet viser at du tok et skjermbilde på ASUS-nettbrettet.                            |
| ★          | <b>Flymodus</b><br>Dette ikonet viser at ASUS-nettbrettet er i flymodus.                                           |
| <b>□</b> ₀ | <b>Tilpasset modus</b><br>Viser at Tilpasset modus er aktivert.                                                    |
| Ţ          | <b>Nedlastingsstatus</b><br>Dette ikonet viser nedlastingsstatus for en app eller en fil.                          |

# Tilpasse startskjermen

Legg til din egen personlighet på Hjem-skjermen. Velg et pent bilde som bakgrunnsbilde, legg til snarveier for å få rask tilgang til favoritt-appene dine, og legg til widgeter slik at du kan se informasjon raskt. Du kan også legge til flere sider. Da kan du legge til og raskt få tilgang til eller se gjennom flere apper eller widgeter på Hjem-skjermen.

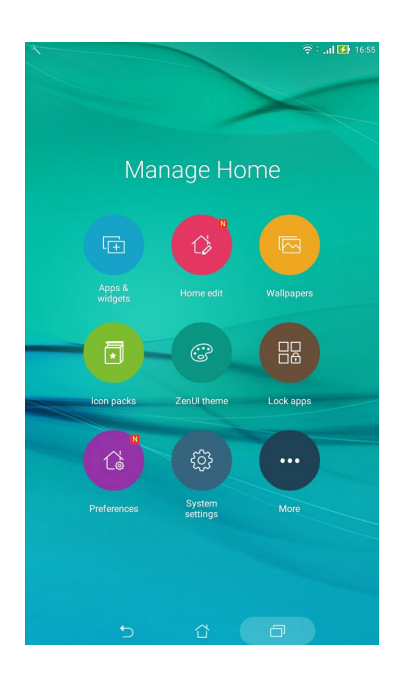

#### App-snarveier og widgeter

App-snarveier og widgeter gjør det enklere å få rask tilgang til favorittelementene dine fra Hjemskjermen. Du kan legge til eller fjerne programmer og widgeter når du vil, og du kan også gruppere appene dine i en mappe.

#### Legge til app-snarveier og widgeter

Legg til snarveier til å få rask tilgang til ofte brukte programmer direkte fra Hjem-skjermen.

- 1. Trykk og hold på et tomt område på Hjem-skjermen, og velg **Apps & Widgets (Apper og widgeter)**.
- 2. Gå til **Apps (Apper)** eller **Widgets (Widgeter)**-listen, trykk og hold en app eller widget, og dra den til et tomt område på Hjem-skjermen.

#### Fjerne app-snarveier og widgeter

Gå til Hjem-skjermen, trykk og hold en app eller widget, og dra den til **Remove (Fjern)** på toppen av skjermen. Apper som du har fjernet fra startskjermen vil forbli i Alle apper-skjermen.

#### Gruppere app-snarveier i en mappe

Du kan lage mapper for å organisere snarveier på startskjermen.

- 1. På startskjermen kan du trykke på og dra en app over på en annen app for å opprette en mappe.
- 2. Åpne den nye mappen, og trykk mappenavnet for å endre navn på mappen hvis du vil.

#### Bakgrunnsbilder

La apper, ikoner og andre Zen-elementer ligge på et nydelig bakgrunnsbilde. Du kan legge til en gjennomsiktig bakgrunnsfarge på bakgrunnen for å øke lesbarheten og tydeligheten. Du kan også velge en animert bakgrunn for å livne opp skjermen.

#### Legge til bakgrunnsbilde og bakgrunnsfarge

Slik kan du legge til bakgrunnsbilde og bakgrunnsfarge:

- 1. Trykk og hold på et tomt område på Hjem-skjermen, og velg **Bakgrunner**.
- 2. Velg et bakgrunnsbilde, og trykk **Download (Last ned)**.
- 3. Tryk **Apply (Bruk)**, og velg hvor du vil sette bakgrunnsbildet:kun på **Hjem-skjermen**, på **Låseskjerm** eller på både **Hjem- og låseskjermene**.
- 4. Juster gjennomsiktighetsnivået til statuslinjen, eller gå til trinn 5. Gå til trinn 7 hvis du setter bakgrunnsbilde på **Låseskjerm**.

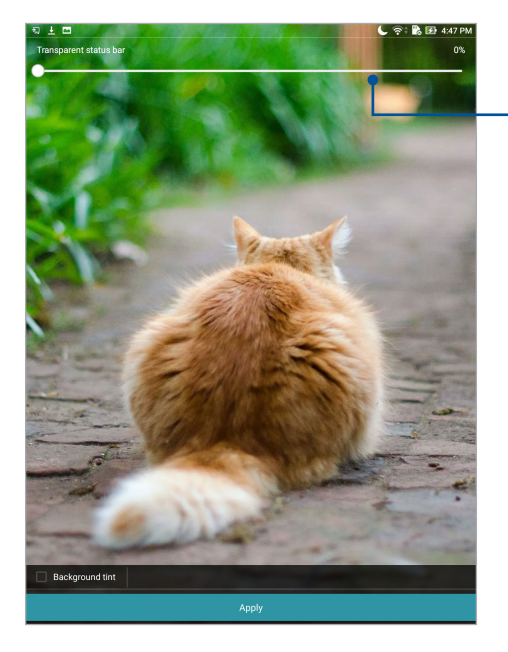

Flytt glidebryteren for å justere gjennomsiktigheten til statuslinjen

- 3. Merk av for **Bakgrunnsfargetone**, og juster gjennomsiktigheten. Hvis du ikke vil legge til en bakgrunnsfarge på bakgrunnsbildet, hopper du til trinn 7.
- 6. Trykk 2, velg en farge, og trykk deretter **OK**.
- 7. Når du er ferdig, trykker du Apply (Bruk).
- 30 Kapittel 2: Det er ingen plass som hjemme

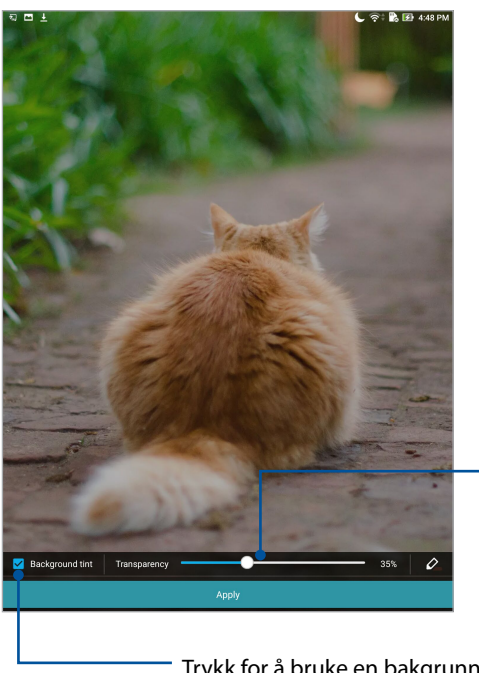

Flytt glidebryteren for å justere gjennomsiktigheten til bakgrunnsfargen

Trykk for å bruke en bakgrunnsfarge

#### Bruke en animert bakgrunn

Slik bruker du en animert bakgrunn:

- Trykk og hold på et tomt område på Hjem-skjermen, og velg **Bakgrunner**. 1.
- Trykk 🖄 > Live Wallpaper (Animert bakgrunnsbilde). 2.
- Velg et animert bakgrunnsbilde, og angi det som bakgrunnsbilde for Hjem-skjermen eller 3. Hjem- og låseskjermene.

**MERK:** Du kan også sette opp bakgrunnsbildet fra  $\bullet \bullet \bullet$  > **Settings (Innstillinger)** > **Display (Skjerm)** > Wallpaper (Bakgrunnsbilde).

# Utvidet startskjerm

#### Utvide startskjermen

Du kan legge til flere sider for å utvide startskjermen og legge flere app-snarveier og widgeter på den.

- Trykk og hold på et tomt område på Hjem-skjermen, og velg Home edit (Rediger Hjem). 1.
- 2. Trykk Edit pages (Rediger sider), og trykk deretter på + for å legge til en ny side. Hvis du vil slette en utvidet Hjem-skjerm, trykker og holder du siden og drar den til 🕮.

# Sette opp dato og klokkeslett

Som standard blir dato og klokkeslett som vises på startskjermen automatisk synkronisert når du er koblet til Internett

Slik endrer du innstillinger for dato og klokkeslett:

- 1. Åpne Innstillinger-skjermen på én av følgende måter:
  - Start Hurtiginnstillinger, og velg deretter 🥸.
  - Trykk ••• > Innstillinger.
- 2. Bla nedover på Innstillinger-skjermen, og velg Date & time (Dato og klokkeslett).
- 3. Skyv Automatic date & time (Auto. dato og klokkeslett) og Automatic time zone (Automatisk tidssone) til OFF (Av).
- 4. Velg tidssone, og still inn dato og klokkeslett manuelt.
- 5. Du kan velge å bruke 24-timersformat hvis du foretrekker dette.

MERK: Se også <u>Klokke</u>-delen.

#### Sette opp ringetone og varsellyder

Sett opp lyden for varslinger. Du kan også velge å aktivere eller deaktivere berøringslyder eller skjermlåslyder.

Slik setter du opp lydinnstillingene:

- 1. Åpne Innstillinger-skjermen på én av følgende måter:
  - Start Hurtiginnstillinger, og velg deretter (🕸).
  - Trykk ••• > Innstillinger.
- 2. Velg Sound & notification (Lyd og varsling).
- 3. Sett opp foretrukne lydinnstillinger.

# Hurtiginnstillinger

Hurtiginnstillinger-varslingspanelet gir deg tilgang til de trådløse funksjonene og innstillingene for ASUS-nettbrettet med ett trykk. Hver av disse funksjonene er representert med en knapp.

Sveip ned fra toppen av ASUS-nettbrettet for å åpne Hurtiginnstillinger-panelet.

**MERK:** En blå knapp viser at funksjonen er aktivert, og en grå knapp viser at funksjonen er deaktivert. De grønne knappene refererer til individuelle verktøy som du raskt kan få tilgang til via Hurtiginnstillinger-varslingspanelet.

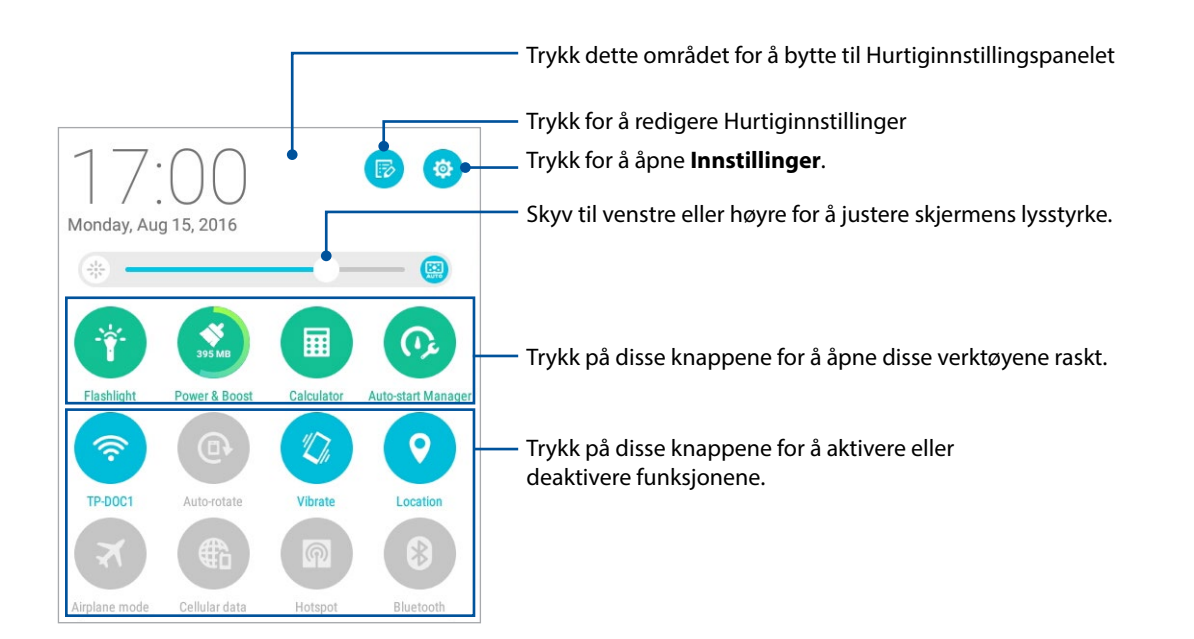

#### Legge til eller fjerne knapper

Slik kan du legge knapper til i eller fjerne eksisterende knapper fra ASUS-hurtiginnstillingsvarslings panelet:

- 1. Åpne Hurtiginnstillinger, og velg 📧
- 2. Trykk i boksen ved siden av funksjonen for å legge til eller fjerne den fra ASUS-hurtiginnstilling svarslingspanelet, og trykk **Save (Lagre)**.

**MERK:** En markert avkryssingsboks viser at knappen til funksjonen er tilgjengelig via ASUS-hurtiginnstil lingsvarslingspanelet, og en umarkert avkryssingsboks betyr det motsatte.

#### Bruke systemvarslinger

I Systemvarslinger kan du se oppdateringer og systemendringer som er gjort på ASUS-nettbrettet. De fleste av disse endringene er data- og systemrelaterte.

Sveip ned fra toppen av ASUS-nettbrettet for å åpne Systemvarslingspanelet.

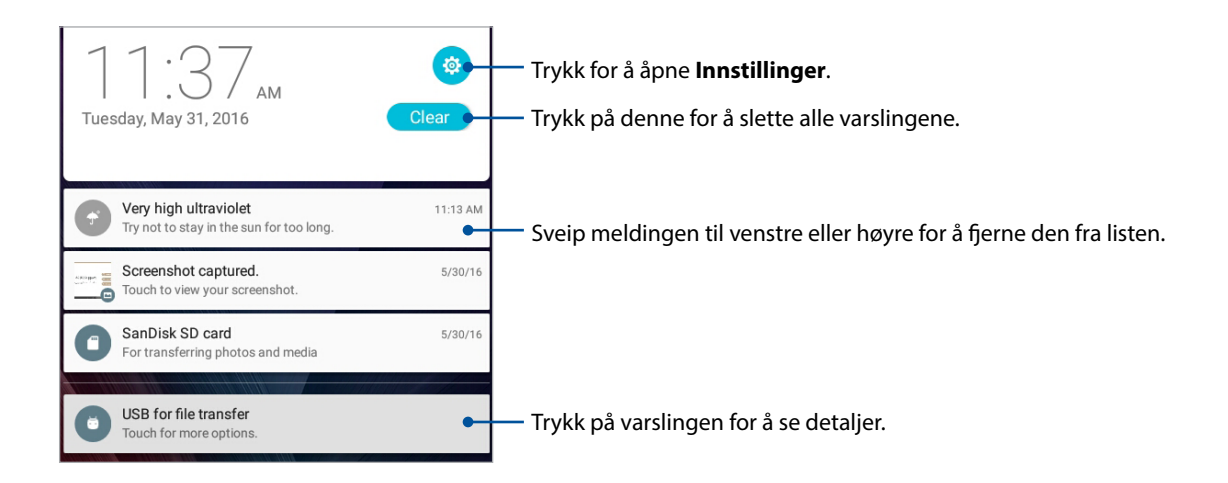

# Vær og tid

#### Vær

Få værvarsler rett fra ASUS-nettbrettet med hjelp av vær-appen. I vær-appen kan du også se informasjon om været rundt om i verden.

#### Starte Vær-appen

Gå til startskjermen, og start Vær-appen på én av følgende måter:

- Trykk ••• > Vær.
- Trykk på værikonet på startskjermen til ASUS-nettbrettet.

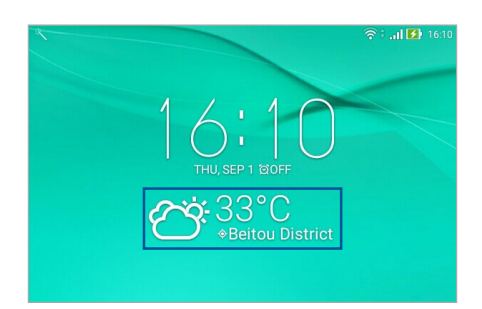

#### Startskjerm for vær

Sett opp dette for å få væroppdateringer om stedet du befinner deg samt andre deler av verden.

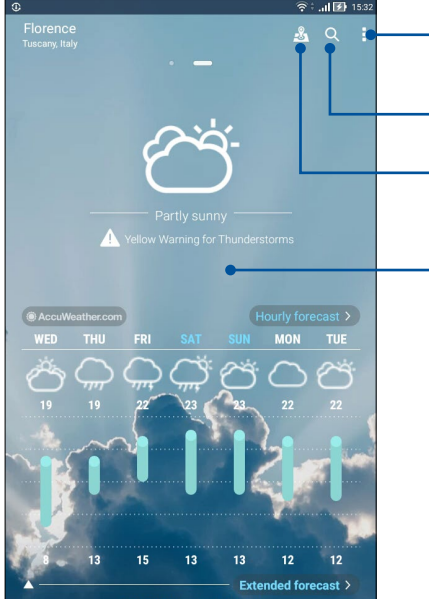

Trykk for å oppdatere værinfo, redigere plasseringslisten eller konfigurere værinnstillinger Trykk her for å søke etter værinfo for en by Trykk for å se toppattraksjonene i den aktuelle byen Sveip opp for å se annen værinformasjon. Sveip til venstre eller høyre for å se værinformasjon for andre byer i plasseringslisten

# Få værmeldinger

Få AccuWeather®-oppdateringer i sanntid hver time eller opp til hver 12. time – for der du befinner deg eller for andre deler av verden. Du kan legge planer for opptil sju (7) dager med 7-dagers værvarsel eller kle deg etter været basert på AccuWeather RealFeel®-temperaturen. Du kan også få UV-indeks eller luftforurensningsindeks i sanntid, slik at du kan ta nødvendige forholdsregler for beskyttelse mot skadelige ultrafiolette stråler eller luftforurensning.

- 1. Før du kan få værmeldinger, må du sørge for følgende:
  - Wi-Fi eller mobilt nettverk (på utvalgte modeller) er slått på når du er innendørs og GPS er slått på når du er utendørs.
  - Slå på stedstilgang fra > • > Settings (Innstillinger) > Location (Sted).
- 2. Start Vær-appen.
- 3. Trykk > Edit locations (Rediger steder), og trykk på +.
- 4. I søkeboksen skriver du inn byen eller området du vil finne væroppdateringer for.
- 5. Vent en stund mens ASUS-nettbrettet henter værinformasjon. Byen eller områdets værdata vil bli lagt til i listen over steder.
# Klokke

Tilpass tidssoneinnstillingene for ASUS-nettbrettet, still inn alarmer, og bruk ASUS-nettbrettet som en stoppeklokke ved hjelp av klokkeappen.

#### Starte klokken

Du kan starte klokken på følgende måter:

- Trykk på den digitale klokken på hjem-skjermen på ASUS-nettbrettet.
- Trykk ••• > Klokke.

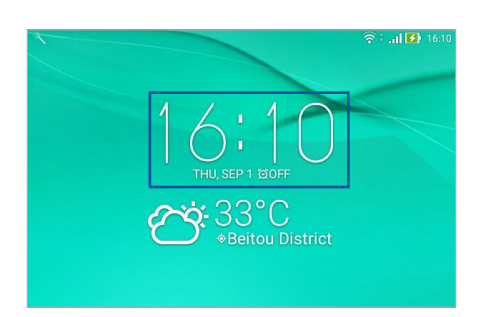

#### Verdensklokke

Trykk 🌐 for å stille inn verdensklokken på ASUS-nettbrettet.

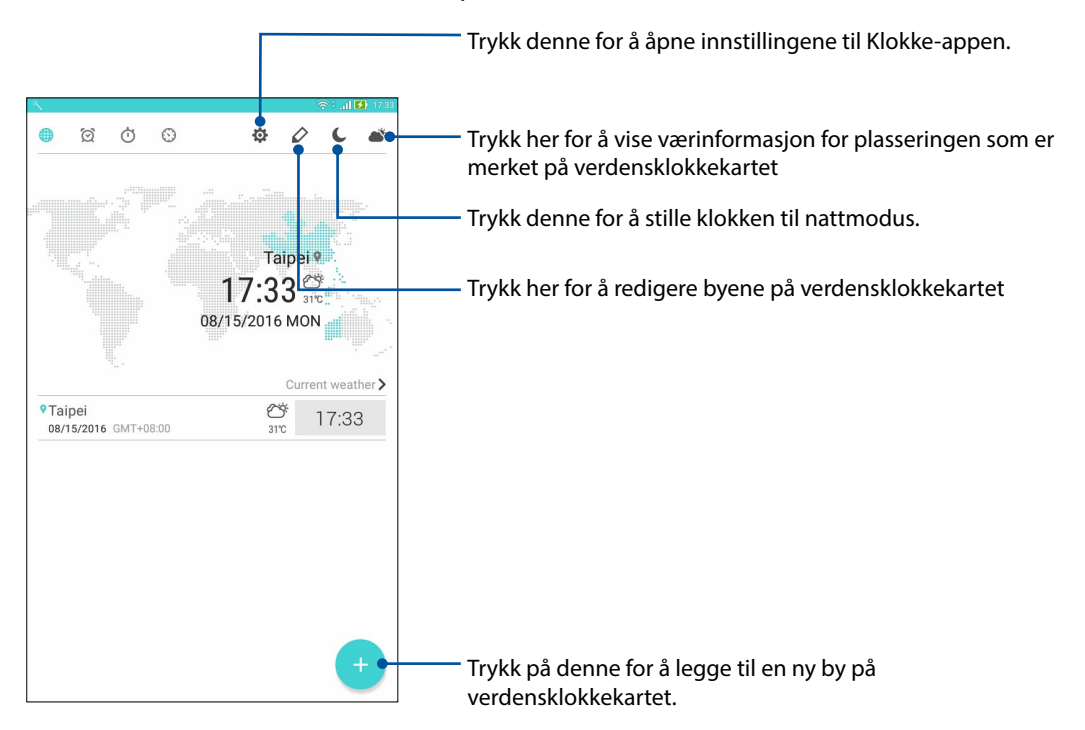

# Alarmklokke

Trykk 🔯 for å stille inn alarmklokken på ASUS-nettbrettet.

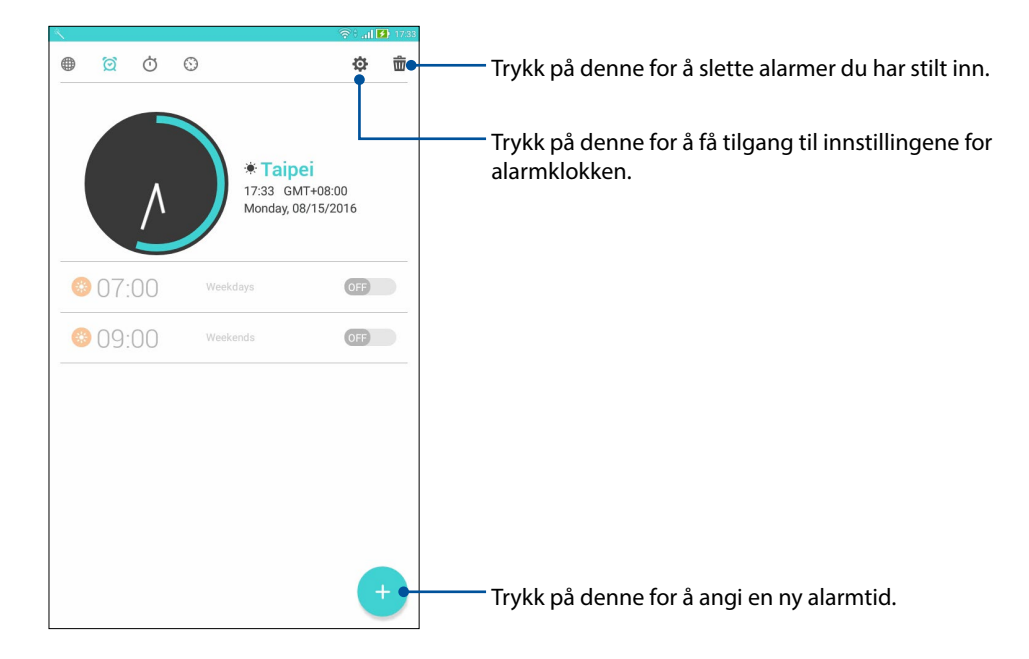

# Stoppeklokke

Trykk Ӧ for å bruke ASUS-nettbrettet som en stoppeklokke.

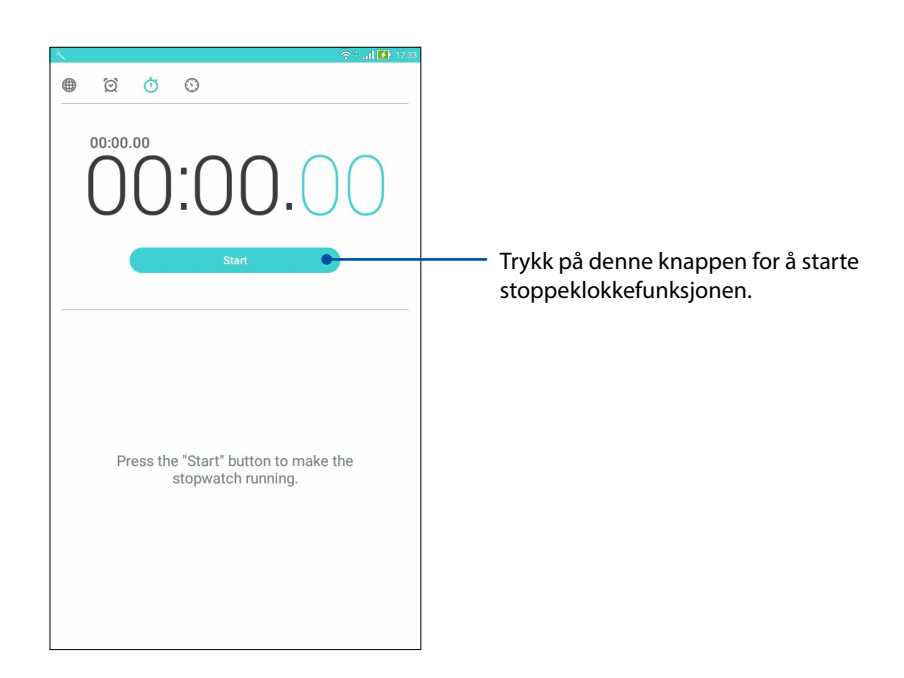

# Nedtelling

Trykk 😳 for å stille inn nedtelling på ASUS-nettbrettet.

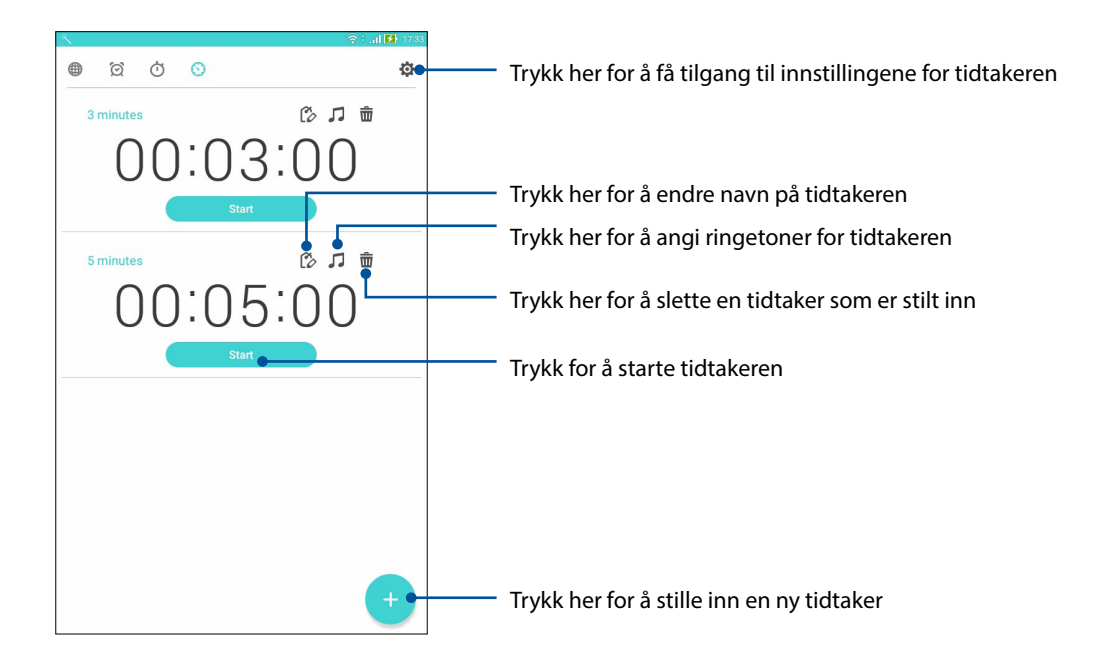

**MERK:** Du kan lage flere instanser for nedtelling på ASUS-nettbrettet. Følg trinnene nedenfor for å gjøre dette:

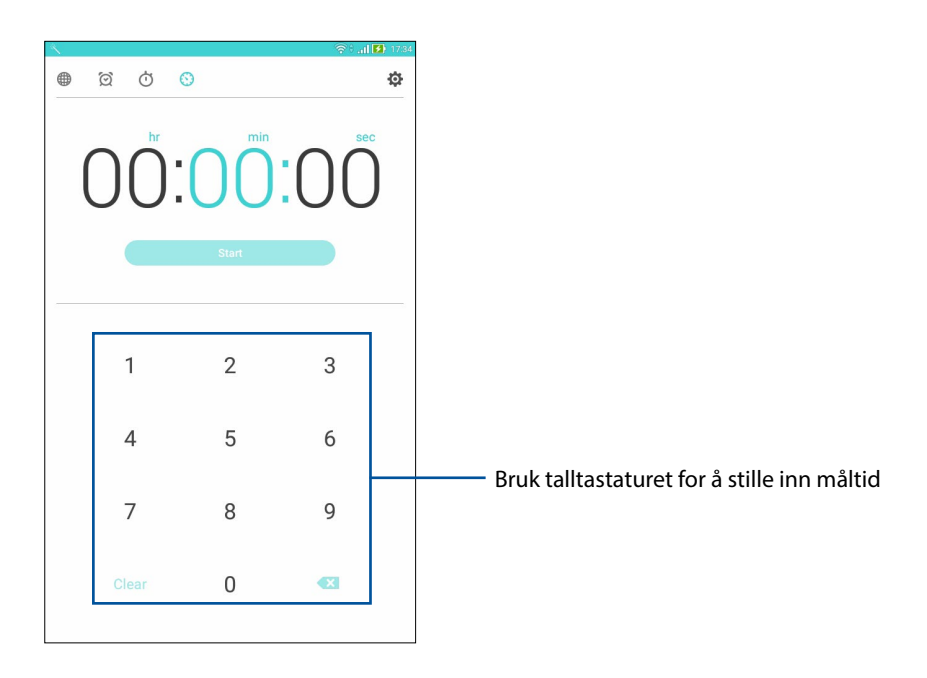

# Låseskjerm

Som standard vises låseskjermen når du slår på enheten eller når du vekker den opp fra dvalemodus. Fra låseskjermen kan du gå videre til enhetens Android<sup>®</sup>-system ved å sveipe på berøringsskjermen.

Enhetens låseskjerm kan også tilpasses for å styre tilgang til dataene og appene på mobilen.

# Tilpasse låseskjermen

Hvis du vil endre innstillingene for låseskjermen fra standardalternativet, **Sveiping**, kan du se følgende trinn:

- 1. Åpne Hurtiginnstillinger, og velg 🤨.
- 2. Rull nedover Innstillinger-skjermbildet, og velg Låseskjerm.
- 3. På neste skjermbilde trykker du Skjermlås.

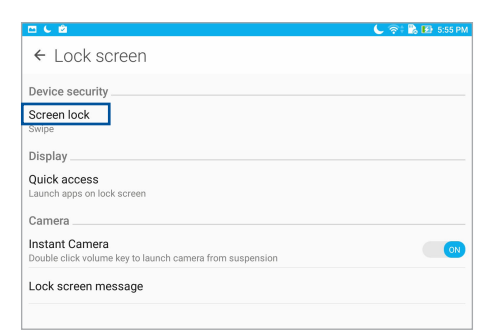

4. Velg typen skjermlås du vil bruke.

MERK: Du finner mer informasjon i delen Sikre ASUS-nettbrettet.

# Tilpasse hurtigtilgangsknappene

Endre denne standardinnstillingen og tilpass disse knappene for å starte andre apper på låseskjermen ved å gjøre følgende:

- 1. Åpne Hurtiginnstillinger, og velg 🤨.
- 2. Rull nedover Innstillinger-skjermbildet, og velg Låseskjerm.
- 3. Trykk Quick Access (Hurtigtilgang).
- 4. Under skjermen for hurtigtilgang kan du velge hvilken knapp du vil tilpasse.

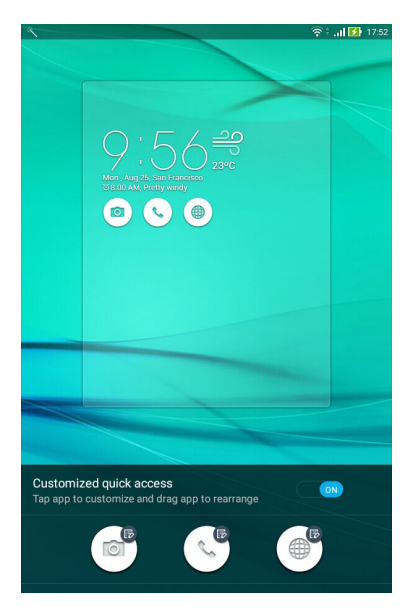

5. Trykk appen du vil stille til hurtigtilgangsknappen du valgte å konfigurere.

| A                        | 🕤 🛜 🗄 🔐 🚺 17:54 |
|--------------------------|-----------------|
| ← Select App as shortcut |                 |
| +                        |                 |
| Phone                    |                 |
| Contacts                 |                 |
| <b>Q</b> Gallery         |                 |
| ZenUI Launcher           |                 |
| File Manager             |                 |
| Clock                    |                 |
| Support                  |                 |
| Backup                   |                 |
| Camera                   |                 |
| Sound Recorder           |                 |
| Themes                   |                 |
| 😹 Bug Reporter           |                 |
| 7 Power Saver            |                 |
| 🔢 Flashlight             |                 |
| AudioWizard              |                 |
| Auto-start Manager       |                 |

MERK: Bla opp eller ned for å vise gjeldende liste over apper du kan forhåndsinnstille.

# Talesøk

Gi talekommandoer til ASUS-nettbrettet, og se på at det lytter og tar handling ved hjelp av Talesøkappen. Med Talesøk kan du lage talekommandoer for å gjøre følgende:

- Søk etter data og informasjon på nettet eller på ASUS-nettbrettet
- Start apper på ASUS-nettbrettet
- Få veibeskrivelser for hvordan du kommer deg steder

VIKTIG! ASUS-nettbrettet må være koblet til Internett for å bruke denne funksjonen.

# Starte Talesøk

- 1. Start Talesøk-appen ved å gjøre ett av følgende:
  - Trykk 🏓 på Google-søkelinjen.
  - Trykk ••• > Talesøk.
- 2. Start med å si talekommandoen.

**MERK:** Snakk tydelig og bruk korte setninger når du snakker med ASUS-nettbrettet. Det hjelper også å starte kommandoene med et verb knyttet til funksjonen du vil bruke på ASUS-nettbrettet.

# Tilpasse talesøkeresultater fra nettbrettsøkegruppen

Hvis du vil sette parametre for hvilke talesøkeresultater som kommer fra Google-kontoen din og dataene på ASUS-nettbrettet, kan du gjøre det på følgende måte:

- 1. På ASUS-nettbrettets hjem-skjerm, trykker du ••• > **Talesøk**.
- 2. Når resultatene for talesøk vises, trykker du på => Settings (Innstillinger).
- 3. Trykk **Tablet search (Nettbrettsøk)**, og kryss av i boksen for søkegrupper som du vil inkludere som kilde når du bruker **Voice Search (Talesøk)**.

| ± %        |                                                      | 奈:. <b>.il</b> 📄 18:04 |
|------------|------------------------------------------------------|------------------------|
| ← Ta       | blet search                                          |                        |
| $\geq$     | Apps<br>Names of installed apps                      |                        |
| Q          | Chrome<br>Bookmarks and web history                  |                        |
|            | Contacts<br>All your contact data                    |                        |
|            | Play Movies & TV<br>Movies and shows in your library |                        |
| Q          | Play Music<br>Artists, albums, and tracks            |                        |
| <b>S</b>   | Weather                                              |                        |
| $\swarrow$ | Web Autocomplete<br>Cached web autocomplete queries  |                        |
|            |                                                      |                        |
|            |                                                      |                        |
|            |                                                      |                        |
|            |                                                      |                        |
|            |                                                      |                        |
|            |                                                      |                        |
|            |                                                      |                        |

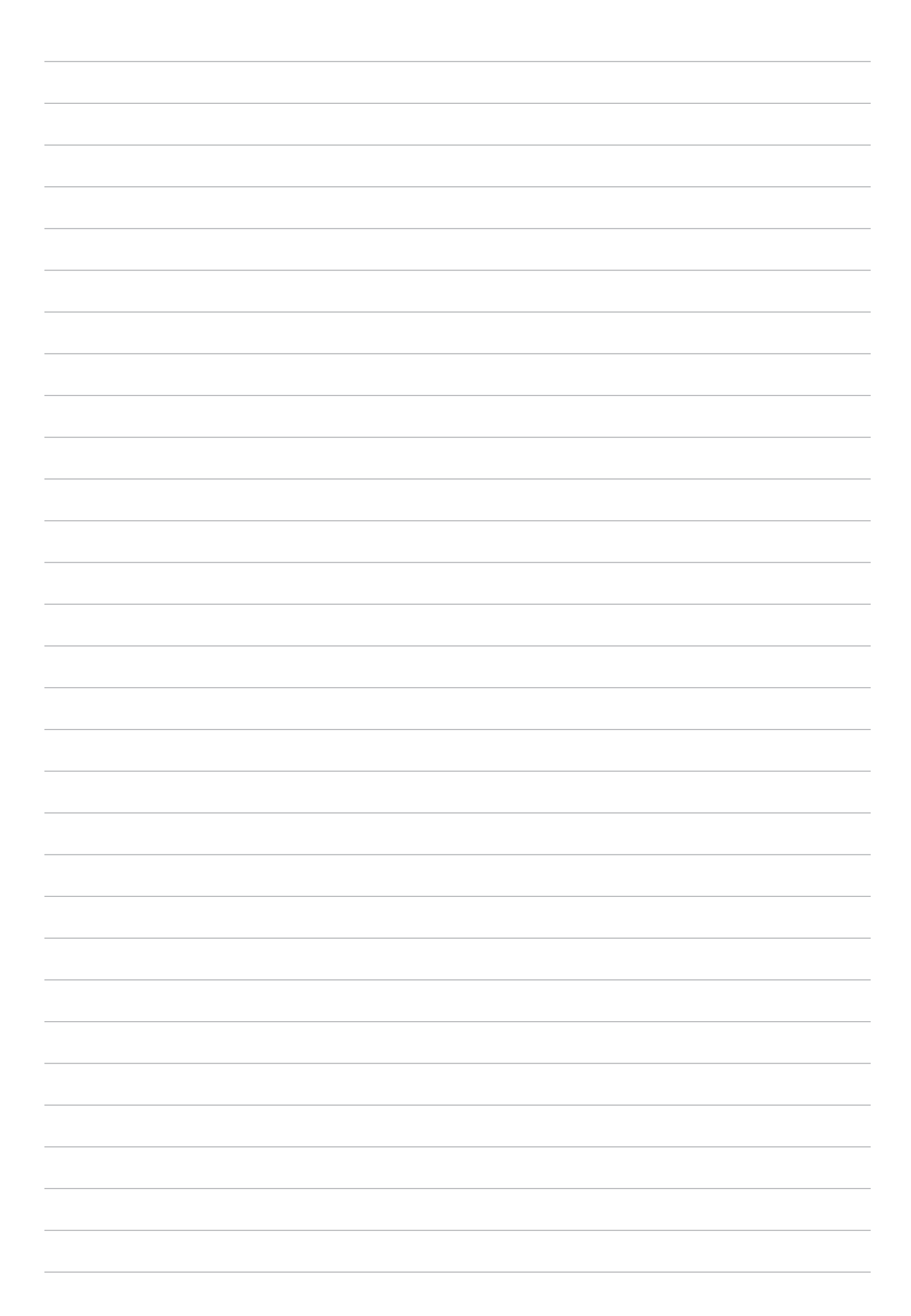

# Holde kontakten

# 3

# Ring i stil (kun på utvalgte modeller)

# Dobbelt SIM-kortfunksjonen

Dobbelt SIM-kortfunksjonen på ASUS Tablet lar deg administrere innstillingene for de installerte mikro-SIM-kortene. Med denne funksjonen kan du aktivere/deaktivere mikro-SIM-kort, tildele navn til SIM-kortene, eller velge hvilket som skal være standard.

| N <u>+</u>                                                              | 🛜 🗄 👬 🚺 18/20                         |
|-------------------------------------------------------------------------|---------------------------------------|
| $\leftarrow$ Dual SIM card settings                                     |                                       |
| SIM 1<br>Available                                                      | SIM 2<br>SIM 2<br>Available           |
| SIM card information                                                    |                                       |
| SIM 1 name: SIM 1<br>Unknown carrier<br>Add number                      |                                       |
| SIM 2 name: SIM 2<br>Chunghwa Telecom<br>Add number                     |                                       |
| Preferred SIM card                                                      |                                       |
| Voice call<br>SIM 2 (Available)                                         |                                       |
| SMS messages<br>SIM 2 (Available)                                       |                                       |
| Data service network<br>SIM 2 (Available)                               |                                       |
| Preferred Bluetooth call settings<br>SIM 1 (Available)                  |                                       |
| General settings                                                        |                                       |
| Dual SIM call forwarding<br>When each SIM card is unavailable, transfer | ring incoming call to other SIM card. |

## Gi nye navn til mikro-SIM-kortene

Endre navnene på mikro-SIM-kortene på ASUS Tablet slik at du kan skille mellom dem enkelt.

- 1. Gå til startskjermen på ASUS-nettbrettet, trykk ●●● > Settings (Innstillinger) > Dual SIM card settings (Innstillinger for dobbelt SIM-kort).
- 2. Trykk SIM1 name (SIM1-navn): SIM1 eller SIM2 name (SIM2-navn): SIM2.
- 3. Skriv inn nye navn for mikro-SIM-kortene.

**MERK:** Hvis SIM-kortene har ulike mobiltjenesteleverandører, foreslår vi at du bruker navnene på leverandørene som SIM-navn. Hvis begge SIM-kortene har samme mobiltjenesteleverandør, foreslår vi at du bruker mobilnumrene som navn for SIM-kortene.

#### Velge et standard mikro-SIM-kort

Velg et mikro-SIM-kort som standard SIM-kort for anrop og datatjenester.

#### SIM-kort for taleanrop

Når du skal ringe, bruker ASUS Tablet automatisk standard mikro-SIM-kort for å ringe.

Hvis du vil tilordne et mikro-SIM-kort for taleanrop, trykker du **Voice call (Taleanrop)** og velger SIM-kortet du vil bruke.

| Voice call       |            |
|------------------|------------|
| SIM1 (Available) |            |
| SIM2 (Available) | $\bigcirc$ |
| Always ask       | $\bigcirc$ |
| Cancel           |            |

**VIKTIG!** Dette valget brukes bare når du ringer fra kontaktlisten.

#### SIM-kort for datatjeneste

Hvis du vil tilordne et mikro-SIM-kort for datatjenester, trykker du **Data service network** (Datatjenestenettverk) og velger SIM1 eller SIM2.

| Data service network |  |
|----------------------|--|
| SIM1 (Available)     |  |
| SIM2 (Available)     |  |
| Cancel               |  |

# Starte Telefon-appen

Du kan ringe på mange måter med Telefon-appen på ASUS-nettbrettet. Ring venner fra kontaktlisten, bruk smartringing for å ringe raskt, eller angi et kortnummer for å ringe kontakter du ringer ofte.

**MERK:** Organisere kontaktene dine i Kontakter-appen. Du finner mer informasjon i delen <u>Håndtere</u><u>kontakter</u>.

#### Fra låseskjermen

Dra ned 💊 til Telefon-appen starter.

#### Fra Hjem-skjermen

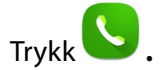

# Ringe til et telefonnummer

Bruk Telefon-appen til å ringe et telefonnummer direkte.

- 1. Gå til startskjermen til Telefon-appen, og skriv inn nummeret du vil ringe til
- 2. Trykk ringeknappene SIM1 eller SIM2 for å ringe.

**MERK:** Etikettene til ringeknappene kan variere avhengig av innstillingene du har stilt inn for mikro-SIM-kortene.

## Ringe et internnummer

Når du skal ringe et internnummer, kan du gjøre et av følgende for å hoppe over sentralbordet.

#### Be om bekreftelse av et internnummer

Du kan sette inn en bekreftelsesmelding for internnummeret. Når du da ringer hovednummeret, må du bekrefte før internnummeret sendes.

- 1. Tast inn hovednummeret fra startskjermen til Telefon-appen.
- 2. Trykk og hold # for å sette inn en bekreftelsesmelding, som er merket med et semikolon (;).
- 3. Angi internnummeret etter (;), og trykk på ringeknappene SIM1 eller SIM2 for å ringe.
- 4. Når du blir spurt, trykker du **Yes (Ja)** for å bekrefte internnummeret.

#### Automatisk ringe et internnummer

Du kan sette inn en pause etter hovednummeret, så ringes internnummeret automatisk.

- 1. Tast inn hovednummeret fra startskjermen til Telefon-appen.
- 2. Trykk og hold \* for å sette inn en pause, som er markert med et komma (,).
- 3. Angi internnummeret etter (,), og trykk på ringeknappene SIM1 eller SIM2 for å ringe.

## Smartoppringing for kontaktene dine

Når du skriver inn de første tallene eller bokstavene i kontaktens navn, går Smartoppringing gjennom kontaktlisten og anropsloggene og gir deg mulige treff. Du kan se om kontakten du prøver å nå er på listen over mulige treff, og så kan du ringe med én gang.

- 1. Gå til startskjermen <sup>●●●</sup> > **Contacts (Kontakter)**. Deretter angir du nummeret eller navnet på kontakten i Finn kontakter-feltet.
- 2. Klikk på kontakten du vil ringe i listen over mulige treff, og trykk deretter på 5 for å ringe. Hvis kontakten ikke er i listen, skriver du inn hele nummeret eller navnet på kontakten.

**MERK:** Etikettene til ringeknappene kan variere avhengig av innstillingene du har stilt inn for mikro-SIM-kortene. Du finner mer informasjon under <u>Dobbelt SIM-kortfunksjonen</u>.

# Ringe kontaktene dine med hurtigtaster

Du kan tilordne hurtigtaster for å raskt ringe kontakter du bruker ofte med bare ett trykk i Telefonappen.

**MERK:** Som standard er tallet 1 reservert for talepostmeldinger. Hvis du abonnerer på denne tjenesten hos mobiloperatøren, kan du hente talepostmeldinger ved å trykke tallet 1.

#### **Opprette en hurtigtast**

Opprett en hurtigtast med sifrene 2 til 9 for kontakter du ringer ofte.

- 1. Fra startskjermen til Telefon-appen gjør du ett av følgende:
  - Trykk og hold på et siffer fra 2 til 9, og trykk OK på bekreftelsesmeldingen for hurtigtast.
  - Trykk > Speed dial (Hurtigtast) for å åpne hurtigtast-skjermen.
- 2. Velg en kontakt fra kontaktlisten. Hurtigtastoppføringen blir lagret på hurtigtast-skjermen.

#### Slette en hurtigtast

Slik sletter du en hurtigtast:

- 1. Fra startskjermen til Telefon-appen trykker du > Speed dial (Hurtigtast) for å åpne hurtigtast-skjermen.
- 2. Tapp og hold en hurtigtast, og velg Remove (Fjern).
- 3. Trykk **OK** på bekreftelsesmeldingen.

#### Skifte en hurtigtast

Du kan bytte ut en kontakt som er tilordnet en hurtigtast med en annen kontakt.

- 1. Fra startskjermen til Telefon-appen trykker du > Speed dial (Hurtigtast) for å åpne hurtigtast-skjermen.
- 2. Trykk og hold på en hurtigtast, og trykk **Replace (Erstatt)**.
- 3. Velg en kontakt fra kontaktlisten som du vil erstatte med. Hurtigtastoppføringen blir lagret på hurtigtast-skjermen.

# Ringe hjem

Når du er på tur i utlandet, kan du aktivere konfigurere innstillinger for hjemringing for å gjøre det enklere for deg å ringe hjem raskt.

**MERK**: Hvis du bruker en roaming-tjeneste, vil det medføre ekstra kostnader. Ta kontakt med mobiloperatøren før du bruker en roaming-tjeneste.

- 1. Åpne Innstillinger-skjermen på én av følgende måter:
  - Start Hurtiginnstillinger, og velg deretter 🕸 .
  - Trykk ••• > Innstillinger.
- 2. Trykk Call settings (Anropsinnstillinger) > Home dialing (Ringe hjem).
- 3. Kryss av ved Home dialing (Ringe hjem).
- 4. Trykk **Home dialing settings (Innstillinger for å ringe hjem)**, velg innstillinger, og trykk **OK** når du er ferdig.

**MERK:** For info om andre samtaleinnstillinger kan du gå til delen <u>Anropsinnstillinger</u>.

#### Ringe fra Kontakter-appen

Bruk Kontakter-appen til å ringe fra kontaktlisten.

- 1. Gå til Hjem-skjermen, og trykk . Contacts (Kontakter).
- 2. Utfør anropet ved å trykke på navnet til kontakten og velge nummeret du vil ringe.
- 3. Trykk 💁 for å avslutte anropet.

**MERK:** Hvis du vil vise alle kontakter fra alle kontaktkontoer, trykker du på rullegardinlisten **Contacts to** display (Kontakter som skal vises), og krysser av ved alle kontoene.

# Motta innkommende anrop

Berøringsskjermen på ASUS-nettbrettet lyser opp når det er et innkommende anrop. Hvordan innkommende anrop vises varierer også avhengig av statusen til ASUS-nettbrettet.

#### **Besvare anrop**

Det er to måter du kan besvare et anrop, avhengig av statusen til ASUS-nettbrettet:

- Hvis enheten er aktiv, trykker du enten på **Answer (Svar)**, eller **Decline (Avslå)** hvis du vil avvise anropet.
- Hvis enheten er låst, drar du 
  til 
  for å besvare eller for å avvise anropet. Alternativet
  Reject with message (Avvis med melding) er også tilgjengelig hvis du sveiper opp fra
  bunnen av skjermen.

# Administrere anropslogger

Fra anropsloggene kan du lagre anrop til kontaktlisten, sperre numre eller ringe tilbake til nylige numre eller kontakter.

#### Sperre anrop

Du kan legge til numre eller anrop fra anropsloggen i sperrelisten.

- 1. Fra startskjermen til Telefon-appen trykker du
- 2. Trykk og hold anropet du vil sperre for, og trykk Add to block list (Legg til i sperrelisten).
- 3. Trykk **OK** for å bekrefte.

#### Lagre anropsnummer i Kontakter

Du kan legge til et anropsnummer fra anropsloggene til kontaktlisten.

- 1. Fra startskjermen til Telefon-appen trykker du
- 2. Trykk 🔰 ved siden av nummeret du vil lagre, og trykk deretter på 🚣 .
- 3. Trykk **Create new contact (Opprett ny kontakt)** eller **Add to existing contact (Legg til eksisterende kontakt)**, og følg instruksjonene på skjermen for å legge til en ny oppføring i kontaktlisten.

#### Repetere nylig oppringte nummer

Du kan enkelt ringe opp til nylig oppringte nummer:

- 1. Fra startskjermen til Telefon-appen trykker du
- 2. Trykk oppføringen for å ringe nummeret.
- 3. Trykk 🕐 for å avslutte anropet.

# Andre alternativer for anrop

Under et aktivt anrop kan du trykke og deretter på et av anropsalternativene.

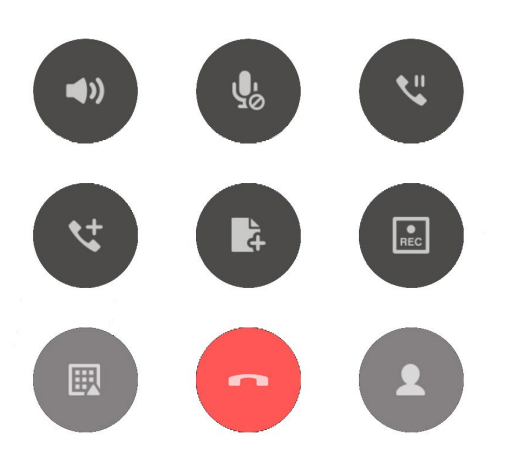

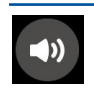

#### Mikrofon

Slår mikrofonen for det aktive anropet på eller av. Når mikrofonen er slått av eller i dempemodus, kan du høre den som ringer, men den andre personen kan ikke høre deg.

|    | l |
|----|---|
| 20 | l |
|    | l |

#### Høyttalertelefon

Skrur høyttalertelefonen av eller på.

#### Anrop på vent

Setter et aktivt anrop på vent.

#### Telefonkonferanse

Når du har abonnert på en telefonkonferansetjeneste med mobiloperatøren, kan du trykke på dette ikonet for å legge til én eller flere kontakter i anropet.

**MERK:** Antall deltakere i telefonkonferansen avhenger av telefonkonferanseabonnementet. Du kan få mer informasjon om denne tjenesten fra mobiloperatøren.

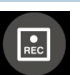

#### Opptak

Tar opp et aktivt anrop.

**VIKTIG!** I henhold til loven i de fleste områder må du først be om tillatelse fra den andre personen eller personene i den andre enden før du tar opp et anrop.

**MERK:** Du finner mer informasjon i delen <u>Ta opp anrop</u>.

# Styre flere anrop

ASUS-nettbrettet har den praktiske funksjonen at du kan gjøre eller ta to anrop. Du kan også sette opp en telefonkonferanse som passer for forretningsmøter, delelinjer og andre gruppeanrop.

#### Besvare et annet anrop

Mens du snakker på ASUS-nettbrettet, kan du høre en pipelyd som indikerer et annet innkommende anrop. Trykk **Answer (Svar)** på berøringsskjermen for å motta et innkommende anrop under et aktivt anrop.

## Bytte mellom anrop

Hvis du vil bytte mellom anrop, trykker du 🙆 på berøringsskjermen.

# Ta opp anrop

ASUS-nettbrettet kan spille inn et anrop for fremtidig referanse eller informasjon.

- 1. Ringe en kontakt eller slå et nummer.
- 2. Trykk 🔝 for å avslutte anropet.

VIKTIG! Før du tar opp et anrop, må du be om tillatelse fra den andre parten eller de andre partene.

- 3. Trykk for å stoppe opptaket. Dette ikonet vises i systemstatusfeltlinjen for å indikere at opptaket av samtalen er lagret.
- 4. Sveip ned fra toppen av skjermen, og trykk på meldingen **Call recording saved** (Anropsopptak lagret) for å se anropet som er tatt opp.

## Sikkerhetskopiere/gjenopprette anropslogger

Lagre anropslogger på ASUS-nettbrettet for få oversikt over innkommende, utgående og tapte anrop. Du kan også sende anropsloggene du har lagret til en nettbasert lagringskonto eller sende som e-post det med e-postappene du har på ASUS-nettbrettet.

## Sikkerhetskopiere en anropslogg

- 1. Fra startskjermen til Telefon-appen trykker du
- 2. Trykk og deretter Backup call log (Sikkerhetskopier anropslogg).
- 3. Trykk **Backup call log to device (Sikkerhetskopier anropsloggen på enheten)** for å lagre en sikkerhetskopi av anropsloggen på ASUS-nettbrettet. Hvis du vil sende anropsloggen via e-post trykker du **Backup call log to device and send out (Sikkerhetskopier anropslogg til enheten og send ut)**.
- 4. Tast inn et filnavn for sikkerhetskopifilen, og trykk **OK**. Når sikkerhetskopieringen er ferdig, trykker du **OK**.

#### Gjenopprette sikkerhetskopierte anropslogger

- 1. Fra startskjermen til Telefon-appen trykker du
- 2. Trykk og deretter **Restore call log (Gjenopprett anropslogg)**.
- 3. Velg anropsloggen du vil gjenopprette og trykk OK.
- 4. Når anropsloggen er gjenopprettet, trykker du **OK**.

# Anropsinnstillinger (kun på utvalgte modeller)

Konfigurer innstillingene for innkommende eller utgående anrop, ringe hjem og mer.

- 1. Åpne Innstillinger-skjermen på én av følgende måter:
  - Start Hurtiginnstillinger, og velg deretter 🧐.
  - Trykk ••• > Innstillinger.
- 2. Trykk **Call settings (Anropsinnstillinger)**, og velg noen av innstillingene som du vil sette opp.

| Innstillinger for innkommende anrop                                               |                                                                                                    |  |
|-----------------------------------------------------------------------------------|----------------------------------------------------------------------------------------------------|--|
| Phone ringtone<br>(Telefonringetone)                                              | Sett opp ringetonen for SIM-kortet.                                                                                                    |  |
| Vibrate when ringing (Vibrer ved ringing)                                         | Kryss av hvis du vil at ASUS-nettbrettet skal vibrere når det ringer.                                                                                                    |  |
| Call forwarding (Viderekobling<br>av anrop)                                       | Bruk denne funksjonen hvis du vil viderekoble anrop til et<br>annet nummer ved følgende betingelser: <b>Alltid viderekoble</b> ,<br><b>Når opptatt, Når ubesvart</b> og <b>Når ikke tilgjengelig</b> .                    |  |
| Call rejection message<br>(Melding ved anropsavvisning)                           | Velg eller opprett meldingen som du vil sende når du ikke kan ta et<br>innkommende anrop.                                                                                                    |  |
| Headset settings for incoming calls (Hodesettinnstillinger for innkommende anrop) | Når du har koblet et hodesett med Bluetooth eller kabel til ASUS-<br>nettbrettet, kan du velge å automatisk svare eller angi ventetiden for<br>innkommende anrop.                                                         |  |
| Innstillinger for utgående anrop                                                  |                                                                                                    |  |
| Dial pad touch tones<br>(Tastetoner)                                              | Kryss av ved eller fjern avkryssing for å aktivere eller deaktivere<br>tastetoner i Telefon-appen.                                                                                                    |  |
| Connection alert settings<br>(Tilkoblingsvarselsinnstillinger)                    | Slå vibrasjon på eller av for tilkoblingsvarselsinnstillinger.                                                                                                    |  |
| Fixed Dialing Numbers (FDN)<br>(Faste oppringingsnumre<br>[FDN])                  | Sett opp disse innstillingene når du vil begrense utgående anrop<br>til kun tallene i FDN-listen, eller til tall med bestemte prefikser. Spør<br>mobiloperatøren om FDN-tjenesten er tilgjengelig for SIM-kortet<br>ditt. |  |
| Home dialing (Ringe hjem)                                                         | Aktivere og konfigurere innstillinger for å ringe hjem. Du<br>finner mer informasjon i delen <u>Home dialing (Ringe hjem)</u> .                                                                                           |  |
| Andre innstillinger                                                               |                                                                                                    |  |
| Auto call recording<br>(Automatisk samtaleopptak)                                 | Sett opp innstillinger for opptak av samtaler.                                                                                                    |  |
| Call duration (Anropsvarighet)                                                    | Viser lengden på anropet mellom to parter. Anropsvarigheten måles<br>ulikt avhengig av mobiloperatøren.                                                                                                    |  |
| Voice mail (Talepost)                                                             | Sett opp innstillingene for talepost hvis du har abonnert på en<br>taleposttjeneste med mobiloperatøren.                                                                                                    |  |
| Additional settings<br>(Flere innstillinger)                                      | Sett opp hvordan du vil vise anrops-ID. Dessuten kan du<br>aktivere eller deaktivere Samtale venter-funksjonen.                                                                                                    |  |
| Telefonkontoinnstillinger                                                         | Sett opp din SIP-konto for videoanrop over Internett. Spørre<br>mobiloperatøren om hvordan du skal abonnere på en SIP-konto.                                                                                              |  |

# Håndtere kontakter

Organiser kontaktene dine og hold kontakten enkelt. Du kan også synkronisere kontaktene dine med en konto for e-post eller sosialt nettverk, koble sammen kontaktinformasjon for enkel tilgang på ett sted eller filtrere kontaktene du vil holde kontakten med.

#### Starte Kontakter-appen

Gå til Hjem-skjermen, og trykk ••• > **Contacts (Kontakter)**.

# Innstillinger for kontakter

Hvis du vil sette opp innstillingene for Kontakter, trykker du -> Settings (Innstillinger) > Contact settings (Kontaktinnstillinger) fra Kontakter-appen.

Velg hvordan du vil vise kontaktene: Kun kontakter med telefon, Vis kildekonto, Sorter listen etter (for-/etternavn), eller Se kontaktnavn som (for-/etternavn først).

# Sette opp profilen din

Gjør ASUS-nettbrettet til ditt eget ved å sette opp profilinformasjon.

1. Start Kontakter-appen, og trykk Set up my profile (Sett opp min profil) eller ME (MEG).

MERK: MEG vises når du har satt opp Google-kontoen din på ASUS-nettbrettet.

- 2. Fyll inn din informasjon som mobil- eller hjemmenummer. Hvis du vil legge til annen informasjon, velger du **Add another field (Legg til et annet felt).**
- 3. Når du har skrevet inn informasjonen, trykker du Done (Ferdig).

# Legge til kontakter

Legg til kontakter til enheten, og fyll inn i mer viktig kontaktinformasjon som kontaktnummer, e-postadresser, spesielle hendelser for VIP-er og mer.

- 1. Start Kontakter-appen, og trykk 🕂.
- 2. Velg hvor du vil lagre de nye kontaktdetaljene.

#### **MERK:**

- Du kan også lagre kontakten på en e-postkonto.
- Hvis du ikke har en e-postkonto, kan du trykke Legg til ny konto og lage en.
- 3. Fyll ut nødvendig informasjon, som for eksempel mobil- eller hjemmenummer, e-postadresse eller gruppen du vil sette kontakten inn i.
- 4. Når du har fylt inn informasjon, kan du legge til mer informasjon ved å velge **Add New (Legg** til ny).
- 5. Hvis du vil legge til annen kontaktinformasjon, velger du **Add another field (Legg til et annet felt)**.
- 6. Når du har skrevet inn all informasjonen, trykker du Done (Ferdig).

## Tilpasse kontaktens profil

Rediger kontaktinformasjon, legg til et bilde eller ta et nytt bilde for kontakten.

- 1. Start Kontakter-appen, og velg kontakten som har informasjonen eller profilen du vil redigere eller tilpasse.
- 2. Gjør endringene på kontaktens profilside.

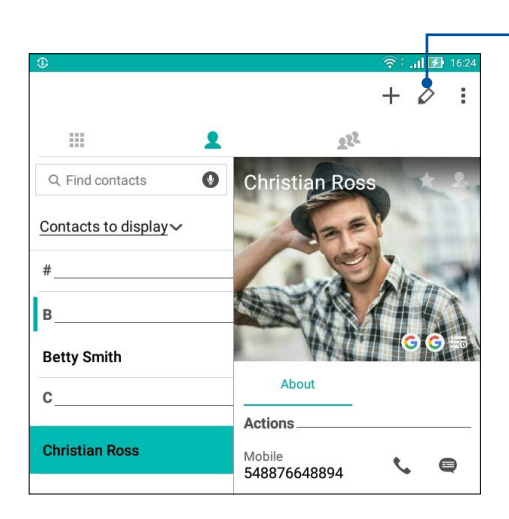

Trykk for å redigere kontaktens informasjon

# Legge til en hendelse til en kontakt

Du kan legge til en hendelse til en kontakt, for eksempel jubileum, bursdag og andre viktige hendelser.

- 1. Start Kontakter-appen, trykk på kontakten du vil legge en hendelsesdetalj til, og trykk 💋.
- 2. På skjermen med kontaktinformasjon trykker du **Add another field (Legg til et annet felt)** > **Events (Hendelser)**.

| 1 🗆 6 🖻             |                   | ( 1    | 💱 🖹 🛃 3:37 PM  |
|---------------------|-------------------|--------|----------------|
| Edit contact        |                   |        | Cancel Done    |
| Add an organization |                   |        |                |
| Phone               |                   |        |                |
| 548876648894        |                   | Mobile | ~ 0            |
|                     | Add new           |        |                |
| Groups              |                   |        |                |
| Favorites           |                   |        | ~              |
|                     | Add another field |        |                |
|                     |                   |        |                |
| Phonetic name       |                   |        | G              |
| Email               |                   |        | ~ <b>A</b>     |
| М                   |                   |        | and the second |
| Address             |                   |        |                |
| Notes               |                   |        |                |
| Nickname            |                   | Mobile | ~ 🛛            |
| Website             | Add new           |        |                |
| Internet call       |                   |        |                |
|                     |                   |        |                |
| Events              |                   |        | ~              |

- 3. Velg dato for hendelsen, og trykk **Set (Sett)**.
- 4. Når du er ferdig, trykker du **Done (Ferdig)**.

# Importing contacts

Importer kontakter med data fra en kontaktkilde til ASUS-nettbrettet, en e-postkonto eller et mikro-SIM-kort.

- 1. Start Kontakter-appen, og trykk deretter på > Manage contacts (Administrer kontakter).
- 2. Trykk Import/Export (Importer/eksporter), og velg hvor du vil importere kontakter fra.
- 3. Trykk for å velge hvor du vil lagre kontaktene.
- 4. Kryss av for å velge kontaktene du vil importere. Trykk på Importer når du er ferdig.

## **Eksportere kontakter**

Du kan eksportere kontaktene til lagringskontoene du har satt opp på ASUS-nettbrettet.

- 1. Start Kontakter-appen, og trykk deretter på  $\mathbf{I}$  > Manage contacts (Administrer kontakter).
- 2. Trykk Import/Export (Importer/eksporter), og velg hvor du vil eksportere kontakter til.
- 3. Trykk for å velge hvor du vil eksportere kontaktene fra.
- 4. Kryss av ved kontaktene du vil eksportere. Når du er ferdig, trykker du **Export (Eksporter)**.

# Sosiale nettverk med kontakter

Hvis du integrerer de sosiale nettverkskontoene med kontaktene, blir det enklere å se deres profiler, nyheter og sosiale nyhetsstrømmer. Hold deg oppdatert med aktivitetene til kontaktene dine i sanntid.

**VIKTIG!** Før du kan integrere sosiale nettverkskontoer til kontaktene dine, må du logge inn på den sosiale nettverkskontoen og synkronisere innstillingene.

#### Synkronisere den sosiale nettverkskontoen

Synkroniser dine sosiale nettverkskontoer for å legge til de sosiale nettverkskontoene til kontaktene dine på ASUS-nettbrettet.

- 1. Åpne Innstillinger-skjermen på én av følgende måter:
  - Start Hurtiginnstillinger, og velg deretter 🧐.
  - Trykk ••• > Innstillinger.
- 2. Fra Innstillinger-skjermen trykker du på den sosiale nettverkskontoen under Kontakter-delen.
- 3. Trykk **Contacts (Kontakter)** for å synkronisere sosialnettverkskontoene med kontaktene dine.
- 4. Start Kontakter-appen for å se kontaktlisten.
- 5. Hvis du bare vil vise kontaktene som har sosiale nettverkskontoer, trykker du **Contacts to display (Kontakter som skal vises)** og fjerner markeringen ved andre kontaktkilder slik at det sosiale nettverksnavnet er markert.
- 6. Når du er ferdig, trykker du  $\bigcirc$  eller hvor som helst på skjermen.

## Knytte sammen kontakters info

Når du legger til sosiale nettverk eller e-postkontoer, synkroniseres data fra disse kontoene automatisk med kontaktprogrammet. I noen tilfeller kan kontaktinfo vises på flere steder eller under forskjellige navn eller kallenavn i Kontakter-appen. Du kan manuelt knytte sammen og samle all denne informasjonen og sette den under ett sted eller én profil.

- 1. Åpne Kontakter-appen, trykk og hold kontakten med informasjonen du vil knytte sammen, og velg Link contact (Koble kontakt).
- 2. Når du er på kontaktens profilside, trykker du 🧏 .
- 3. Velg alle kontaktprofilene du vil knytte til én profil, og trykk deretter **Link (Knytt sammen)**. Du kan nå se på og hente all informasjon om kontakten under én profil.

# Sende meldinger

# Meldinger

Med Meldinger kan du sende, svare umiddelbart, eller svare senere på viktige meldinger fra kontaktene dine med et av SIM-kortene du har satt inn ASUS-nettbrettet. Du kan også sende meldingstråder eller samtaler til andre.

**MERK:** Hvis du har satt inn mer enn ett SIM-kort, må du kanskje velge SIM-kontoen du vil sende meldingen fra før du sender ut meldingen.

#### Starte Meldinger-appen

Fra startskjermen gjør du ett av følgende for å starte Meldinger-appen:

- Trykk 🔳 .
- Trykk ••• > Meldinger

#### Sende meldinger

- 1. Start Meldinger-appen, og trykk 👎 .
- 2. I **To (Til)**-feltet skriver du nummeret eller navnet på kontakten for å velge en kontakt fra listen.
- 3. Begynn med å skrive meldingen i feltet Send message (Send melding).
- 4. Når du er ferdig, trykker du 🕑 for å sende meldingen.

#### Svare på meldinger

- 1. Trykk din meldingsvarsel fra din startskjermen eller låseskjermen.
- 2. Begynn med å skrive meldingen i feltet Skriv inn meldingen.
- 3. Når du er ferdig, trykker du 🖻 for å sende meldingen.

#### Sperring av meldinger

Sperr søppelmeldinger som reklamemeldinger eller meldinger fra uønskede avsendere.

- 1. Gå til **Home screen (startskjermen)**, trykk 🖹 , og trykk på tråden til avsenderen du ikke vil motta meldinger fra.
- 2. Trykk > People & options (Folk og alternativer), og trykk deretter på Block (phone number) (Blokker telefonnummer).
- 3. Trykk **OK** for å bekrefte.

## Videresende en melding

Du kan videresende meldinger til andre.

- 1. Gå til startskjermen til Meldinger-appen, og trykk for å åpne meldingstråden.
- 2. Trykk og hold en av meldingene fra tråden, og trykk deretter 🎔 på toppen av skjermen.
- 3. Trykk <sup>(+)</sup> for å velge kontakten du vil videresende meldingen til.
- 4. Når du er ferdig, trykker du for å sende meldingen. Hvis du har satt inn mer enn ett SIM-kort, velger du SIM-kontoen du vil sende meldingen fra på forhånd. Samtalen vil bli videresendt som en MMS-melding (Multimedia Messaging Service).

#### MERK:

- Sørg for at du har et MMS-abonnement hos mobiloperatøren.
- Sørg for at datatilgang er aktivert på enheten. Gå til startskjermen ••••> Settings (Innstillinger)
   > More (Mer) > Cellular networks (Mobilnettverk), og skyv Data enabled (Data aktivert) til ON (På).
- Kostnader for mobildata og meldingstjenester gjelder ved videresending av samtaler til andre.

#### Andre meldinger for meldinger

Når du åpner en meldingstråd, kan du trykke og velge et av alternativene nedenfor.

| People & options<br>(Folk og alternativer)      | Trykk for å konfigurere generelle innstillinger for meldingstråden.                                    |
|-------------------------------------------------|----------------------------------------------------------------------------------------------------|
| Search (Søk)                                    | Trykk og angi søkeord i søkefeltet for å søke i samtalen.                                              |
| Archive (Arkiver)                               | Trykk for å arkivere samtalen.                                                                         |
| Delete (Slett)                                  | Trykk for å slette samtalen.                                                                           |
| Help & feedback<br>(Hjelp og<br>tilbakemelding) | Trykk dette alternativet for å finne ut mer om Meldinger-appen og sende<br>tilbakemelding hvis du vil. |

# Dine dyrebare øyeblikk

# 4

# Fang hvert eneste øyeblikk

## Starte Kamera-appen

Ta bilder og spill inn videoer ved hjelp av Kamera-appen på ASUS-nettbrettet. Se noen av trinnene nedenfor for å åpne Kamera-appen.

#### Fra låseskjermen

Dra ned **o** til Kamera-appen har startet.

#### Fra Hjem-skjermen

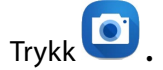

## Bruke volumtasten

Når ASUS-nettbrettet er i hvilemodus, kan du dobbelttrykke på volumtasten for å vekke ASUSnettbrettet og umiddelbart starte Kamera-appen.

**MERK:** Før du bruker volumtasten til å starte Kamera-appen, må du aktivere denne funksjonen fra **Innstillinger** > **Låseskjerm** og stille **Øyeblikkelig kamera** til **På.** 

# Hjemskjerm for kamera

ASUS-nettbrettet har et kamera med funksjoner for automatisk scenesporing og bildestabilisering. Den har også en videostabiliseringsfunksjon som bidrar til å hindre skjelving under videoopptak.

Trykk på ikonene for å begynne å bruke kameraet og utforske bilde- og videofunksjonene på ASUSnettbrettet.

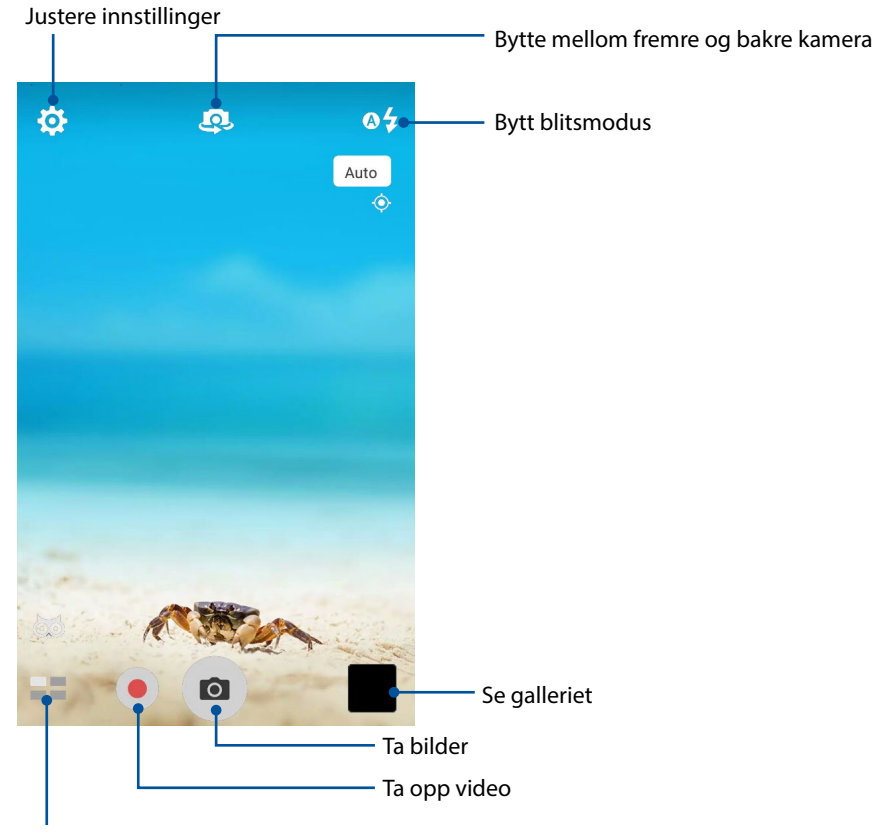

Bruke avanserte kamerainnstillinger

## Bildesteder

Aktiver plasseringsmerking ved å følge disse trinnene:

- 1. Slå på lokalitetstilgang fra  $> \bullet \bullet \bullet >$  Innstillinger > Location (Lokalitet).
- 2. Sørg for at du har delt lokaliteten din med Google Maps eller Baidu.
- 3. Trykk 😳 > 🎦 fra startskjermen til Kamera-appen, aktiver Location services (Stedstjenester), og ta bildet.

# Kamerainnstillinger

Juster utseendet til bildene du tar ved å konfigurere kameraets innstillinger ved hjelp av trinnene nedenfor.

**VIKTIG!** Bruk innstillingene før du tar bilder.

- 1. Trykk 🔅 > 🖸 fra kameraets startskjerm.
- 2. Rull ned og konfigurer de tilgjengelige alternativene.

# Videoinnstillinger

Juster utseendet til videoene du tar ved å konfigurere kameraets innstillinger ved hjelp av trinnene nedenfor.

VIKTIG! Bruk innstillingene før du tar bilder.

- 1. Trykk 🔅 > 🔽 fra kameraets startskjerm.
- 2. Rull ned og konfigurer de tilgjengelige alternativene.

# Andre innstillinger

Juster avanserte innstillinger for å tilpasse kameraet.

VIKTIG! Bruk innstillingene før du tar bilder.

- 1. Trykk 🔅 > 🖉 fra kameraets startskjerm.
- 2. Rull ned og konfigurer de tilgjengelige alternativene.

# Avanserte kamerafunksjoner

Finn nye måter å ta bilder eller videoer på, og gjøre øyeblikkene du fanger ekstra spesielle med de avanserte kamerafunksjonene på ASUS-nettbrettet.

**VIKTIG!** Bruk innstillingene før du tar bilder. Tilgjengelige funksjoner kan variere avhengig av modell og fremre/bakre kamera.

#### HDR

Funksjonen for høyt dynamisk område (HDR) gjør at du kan ta mer detaljerte bilder der det er lite lys og høy kontrast. HDR kan brukes når du tar bilder på veldig lyse steder, og bidrar til å jevne ut fargene som kommer på bildet.

#### Ta bilder med HDR

- 1. Når du er på kameraskjermen, trykker du **HDR**.
- 2. Trykk of for å begynne å ta bildet.

#### Forskjønnelse

Ha det med å ta og se på bilder av familie og venner ved å bruke forskjønnelsesfunksjonen på ASUS-nettbrettet. Når den er aktivert, kan du bruke denne funksjonen til å forskjønne ansiktet til motivet ditt før du trykker på utløserknappen.

#### Ta bilder med forskjønnelse

- 1. Når du er på kameraskjermen, trykker du **Hendre State** > **Forskjønnelse**.
- 2. Trykk 🗰 for justere Forskjønnelsesinnstillingene som skal brukes på bildet.
- 3. Trykk 🙆 for å begynne å ta bildet.

MERK: Dra 👩 mot midten av skjermen for å stille inn en nedtelling.

#### Bruke Forskjønnelse på bilder

- 1. Trykk miniatyrbildet for å velge bildet.
- 2. Trykk fotoet, trykk 论 for å velge ønsket Forskjønnelsesfunksjon, og trykk deretter 🛍 for å lagre bildet.

#### Lavt lys

Takket være PixelMaster blir kameraets lysfølsomhet økt med opp til 400 % for å forbedre støyreduksjon, og fargekontrast blir økt med opp til 200 %. Bruk denne modusen til å gjøre alle motiver om til flotte bilder eller videoer – enten det er rikelig med naturlig lys eller ikke.

#### Ta bilder med lavt lys

- 1. Når du er på kameraskjermen, trykker du **Handre Schweiter** > Low light (Lavt lys).
- 2. Trykk of for å begynne å ta bilder.

#### Ta videoer med lavt lys

- 1. Trykk **Low light (Lavt lys)** fra startskjermen til Kamera-appen.
- 2. Trykk 🛑 for å begynne å ta video.

#### Natt

Ta lyse bilder selv på natten eller i situasjoner med dårlig lys ved å bruke nattfunksjonen på ASUSnettbrettet.

**MERK:** Hold hendene i ro mens før og mens ASUS-nettbrettet tar bildet for å forhindre at resultatet blir uklart.

#### Ta nattbilder

- 1. Når du er på kameraskjermen, trykker du **Handre Skater** > **Natt**.
- 2. Trykk of for å begynne å ta nattbilder.

#### Effekt

Ta bilder med forskjellige effekter som Pikseliser, Tegneserie, Vintage, LOMO eller andre effekter.

MERK: Effekten må velges før du tar bildet.

#### Ta bilder med effekter

- 1. Når du er på kameraskjermen, trykker du **Effect (Effekt)**
- 2. Trykk 💟 og velg en effekt du vil bruke på bildet.
- 3. Trykk of for å begynne å ta bilder.

#### Bruke effekter på fotografier

- 1. Trykk miniatyrbildet for å forhåndsvise bildet.
- 2. Trykk bildet, trykk 💽 for å velge ønsket effekt, og trykk 💟 for å lagre bildet.

#### Sjølskudd

Dra nytte av den høyere oppløsningen på det bakre kameraet uten å måtte trykke på utløserknappen. ASUS-nettbrettet kan bruke ansiktsregistrering til å gjenkjenne opp til fire ansikter med det bakre kameraet slik at du kan ta et sjølskudd av deg selv eller en gruppe automatisk.

#### Ta sjølskudd

- 1. Når du er på kameraskjermen, trykker du **Hans** > **Sjølskudd**.
- 2. Trykk 💽 for å velge hvor mange personer som skal være med i bildet.
- 3. Bruk det bakre kameraet til å oppdage ansikt, og vent på at ASUS-nettbrettet å begynne å pipe. Det teller ned til bildet blir tatt.
- 4. Trykk Ø for å lagre bildet.

#### Panorama

Ta bilder fra flere vinkler ved hjelp av Panorama. Bilder tatt med et vidvinkelperspektiv blir automatisk sydd sammen med denne funksjonen.

#### Ta panoramabilder

- 1. Når du er på kameraskjermen, trykker du **Handra Panorama**.
- 2. Trykk , og sving ASUS-nettbrettet til venstre eller høyre for å ta bilde av utsikten.

**MERK:** Når du panorerer med ASUS-nettbrettet, vises en tidslinje med miniatyrbilder på den nedre delen av skjermen mens bildet blir tatt.

3. Trykk på 🔗 når du er ferdig.

#### Tidsforkortelse

ASUS-nettbrettet har en funksjon for tidsforkortelse, som tar stillbilder som kan settes sammen for tidsforkortet avspilling. Resultatet ser ut som en veldig lang video som spoles raskt fremover.

#### Ta opp videoer med tidsforkortelse

- 1. Når du er på kameraskjermen, trykker du **Ham** > **Time lapse**.
- 2. Trykk , og velg tidsforkortelsesintervall.
- 3. Trykk 🛑 for å begynne å ta videoer med tidsforkortelse.

# **Bruke Galleriet**

Se bilder og filmer på ASUS-nettbrett med Galleri-appen. Med denne appen kan du også redigere, dele eller slette bilde- og videofiler lagret i ASUS-nettbrett-brettet. Bruk Galleri til å vise bildene i en bildevisning eller trykk for å velge ønsket bilde- eller videofil.

For a starte Galleri trykker du  $\bullet \bullet \bullet$  > **Galleri**.

# Se filer fra sosiale nettverk eller nettskylagring

Som standard viser Galleri alle filene på ASUS-nettbrettet i henhold til albummappene.

Slik kan du vise filer fra andre steder som er tilgjengelige via ASUS-nettbrettet:

- 1. Gå til startskjermen til Galleri-appen, og trykk
- 2. Trykk på en av følgende kilder å vise filene i kilden.

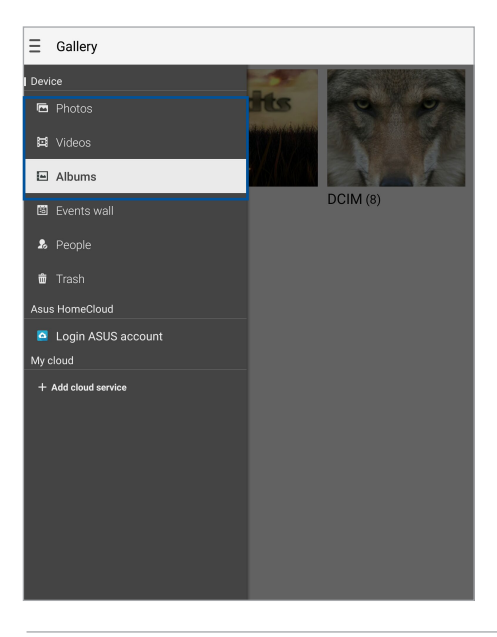

#### **MERK:**

- Du kan laste ned bilder til ASUS-nettbrettet fra nettskykontoen og bruke dem som bakgrunnsbilde eller et kontaktbilde.
- Du finner mer informasjon om hvordan du legger til omslagsbilder for kontaktene dine under delen <u>Tilpasse kontaktens profil</u>.
- Du finner mer informasjon om bruk av fotografier eller bilder som bakgrunnsbilde i delen <u>Bakgrunnsbilder</u>.

VIKTIG! Du trenger en Internett-tilkobling for å vise bilder og videoer under My cloud.

# Se bildelokalitet

Aktiver lokalitetstilgang på ASUS-nettbrettet, og få lokalitetsdetaljer på bildene dine. Informasjon om bildenes lokalitet inkluderer området hvor bildene er tatt, samt et kart over stedet via Google Maps eller Baidu (kun i Kina).

Slik kan du se detaljene for et bilde:

- 1. Start Galleri-appen, og velg bildet du vil se detaljene til.
- 2. Trykk på bildet, og trykk 🖴

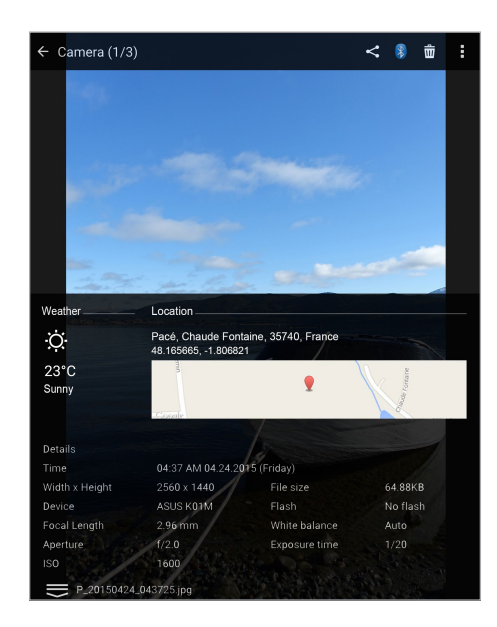

# Dele filer fra galleriet

- 1. Gå til startskjermen til Galleri-appen, og trykk på mappen som har filene du vil dele.
- 2. Når du har åpnet mappen, trykker du **Ka** for å aktivere filvalg.
- 3. Trykk på filene du vil dele. En hake vises over bildene du har valgt.
- 4. Trykk Sog velg fra listen hvor du vil dele bildene.

#### Slette filer fra galleriet

- 1. Gå til startskjermen til Galleri-appen, og trykk på mappen som har filene du vil slette.
- 2. Når du har åpnet mappen, trykker du 🔛 for å aktivere filvalg.
- 3. Trykk på filene du vil slette. En hake vises over bildene du har valgt.
- 4. Trykk 🛅 .

## Redigere et bilde

Galleri-appen har også sine egne bilderedigeringsverktøy som du kan bruke til å forbedre bilder lagret på ASUS-nettbrettet.

- 1. Gå til startskjermen til Galleri-appen, og trykk på mappen som har filene.
- 2. Når du har åpnet mappen, trykker du på bildet du vil redigere.
- 3. Når bildet er åpnet, trykker du på det igjen for å vise funksjoner.
- 4. Trykk for å åpne bilderedigeringsverktøylinjen.
- 5. Trykk på et av ikonene på redigeringsverktøylinjen for å bruke endringene på bildet.

Sveip ned fra toppen, og trykk deretter 😰 for å lagre bildet.

## Zoome inn/ut av miniatyrbildevisningen eller et bilde

Fra Galleriskjermen eller når du ser på det valgte bildet, kan du spre fingrene fra hverandre på berøringsskjermen for å zoome inn. Du zoomer ut ved å knipe fingrene sammen på berøringsskjermen.
#### Bruke lysbildefremvisning

Gjør bilder om til en kreativ lysbildefremvisning. Lysbildefremvisning har overgangseffekter som du umiddelbart kan bruke på utvalgte bilder.

Slik lager du en lysbildefremvisning fra en bildemappe:

- 1. Gå til startskjermen til Galleri-appen, og trykk = > Albums (Albumer).
- 2. Velg bildemappen, og trykk > Slideshow (Lysbildefremvisning).
- 3. Velg overgangseffekt og musikk (valgfritt) du vil bruke til lysbildefremvisningen, og trykk deretter på **Play (Spill av)**.

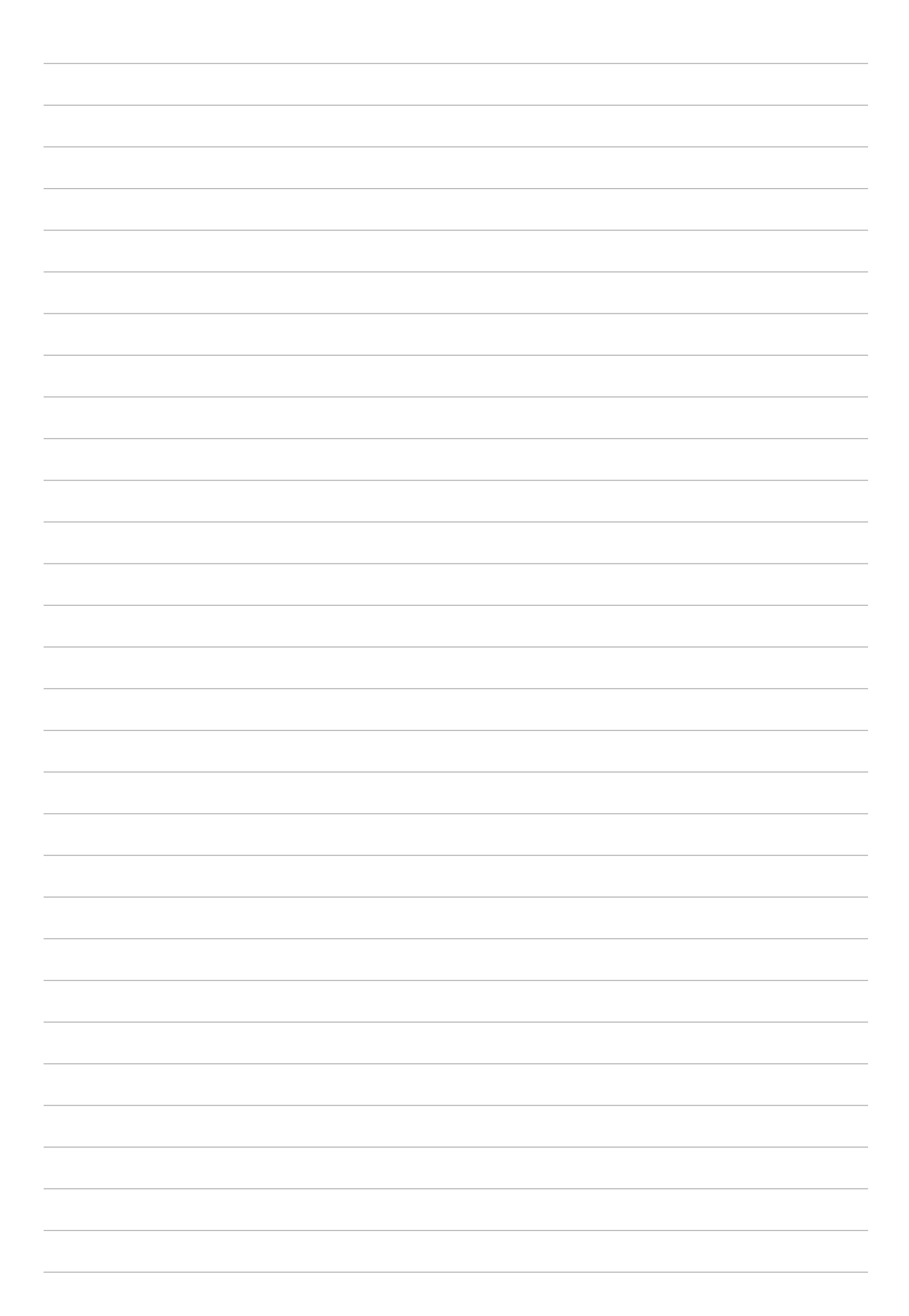

## Jobb hardt, spill hardere

## 5

#### **Bruke hodesett**

Ha friheten til å gjøre andre ting mens du er i et anrop eller lytter til favorittmusikken din ved hjelp av et hodesett.

#### Koble til lydkontakt

Sett 3,5 mm-hodesettkontakten til lydporten på enheten.

#### ADVARSEL!

- Ikke sett inn andre gjenstander inn i lydporten.
- Ikke sett kabler med elektrisk effekt inn i lydporten.
- Hvis du lytter til høy lyd over lange perioder, kan det skade hørselen din.

#### **MERK:**

- Vi anbefaler at du bare bruker kompatible hodetelefoner med denne enheten.
- Hvis du trekker ut lydkontakten mens du lytter til musikk, stopper musikken automatisk.
- Hvis du trekker ut lydkontakten mens du ser på en video, stopper videoen automatisk.

#### E-post

#### Sette opp en Gmail-konto

- 1. Trykk Google > Gmail > Add an email address (Legg til en e-postadresse).
- 2. Velg Google, og trykk deretter på **Next (Neste)**.
- 3. Skriv inn navn og passord for Gmail-kontoen, og trykk Next (Neste) > Accept (Godta).

**MERK:** Du må vente litt etter at du logget på mens enheten kommuniserer med Googles servere for å sette opp brukerkontoen.

#### Filbehandling

Du kan bruke filbehandling til å enkelt finne og behandle data på internlageret til ASUSnettbrettets tilkoblede eksterne lagringsenheter.

#### Tilgang til internlageret

Slik får du tilgang til internlageret:

- 1. Trykk ••• > Filbehandling.
- 2. Trykk => Internal storage (Intern lagring) for å se innholdet på ASUS-nettbrettet.

#### Tilgang til den eksterne lagringsenheten

Slik oppnås tilgang til den eksterne lagringsenheten:

- 1. Sett microSD-kortet inn i ASUS-nettbrettet.
- 2. Trykk ●●● > Filbehandling.
- 3. Trykk -> MicroSD (Mikro-SD) for a se innholdet pa mikro-SD-kortet.

#### Få tilgang til nettskylagring

**VIKTIG!** Pass på at Wi-Fi eller mobilt nettverk (på bestemte modeller) er aktivert på ASUS-nettbrettet. Du finner mer informasjon i delen <u>Holde deg tilkoblet</u>.

Slik får du tilgang til filer som er lagret på din nettskylagringskontoer:

- 1. Trykk ••• > Filbehandling.
- 2. Trykk og trykk på et nettskylagringssted under **Nettskyoppbevaring**.

#### **ASUS Support**

Finn svar fra Vanlige spørsmål, eller snakk direkte med andre ZenUI-brukere for å finne og dele løsninger om ZenUI 2.0-apper.

Slik får du tilgang til ZenUI-hjelp:

- 1. Trykk ••• > ASUS Support.
- 2. Trykk ZenUI FAQs (Vanlige spørsmål for ZenUI), og velg appen du vil finne svar for.

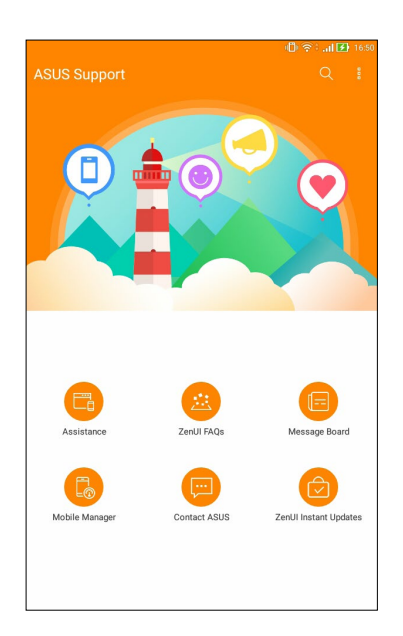

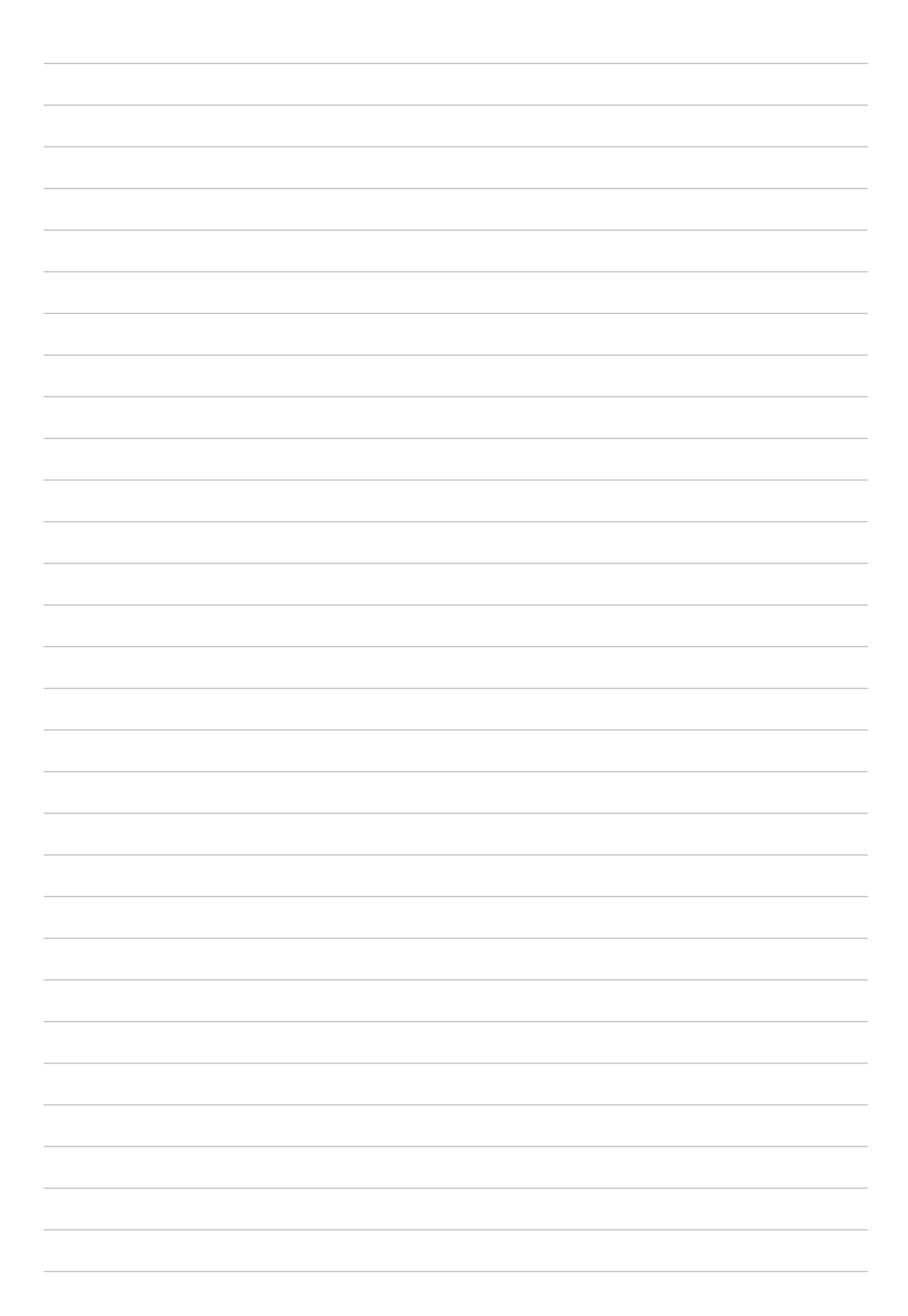

## Holde deg tilkoblet

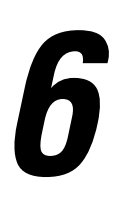

#### Wi-Fi

Wi-Fi-teknologien på ASUS-nettbrettet kobler deg opp mot den trådløse verden. Oppdater kontoene dine på sosiale medier, surf på Internett eller utveksle data og meldinger trådløst med ASUS-nettbrettet.

#### Aktivere Wi-Fi

- 1. Åpne Innstillinger-skjermen på én av følgende måter:
  - Start Hurtiginnstillinger, og velg deretter 🥸.
  - Trykk ••• > Innstillinger.
- 2. Skyv Wi-Fi-bryteren til høyre for å slå på Wi-Fi.

**MERK:** Du kan også aktivere Wi-Fi fra Hurtiginnstillinger-skjermen. Se delen <u>Hurtiginnstillinger</u> for å se hvordan du åpner Hurtiginnstillinger-skjermen.

#### Koble til et Wi-Fi-nettverk

- 1. Åpne Innstillinger-skjermen, og trykk **Wi-Fi** for å vise alle oppdagede Wi-Fi-nettverk.
- 2. Trykk på et nettverksnavn for å koble til det. Hvis du kobler deg til et sikret nettverk, kan du bli bedt om å taste inn et passord eller legitimere deg på en annen måte.

#### **MERK:**

- ASUS-nettbrettet kobler seg automatisk til nettverk som du tidligere har koblet deg til.
- Slå av Wi-Fi-funksjonen for å spare batteriet.

#### Deaktivere Wi-Fi

- 1. Åpne Innstillinger-skjermen på én av følgende måter:
  - Start Hurtiginnstillinger, og velg deretter 🥸.
  - Trykk ••• > Innstillinger.
- 2. Skyv Wi-Fi-bryteren mot venstre for å slå av Wi-Fi.

**MERK:** Du kan også deaktivere Wi-Fi fra Hurtiginnstillinger-skjermen. Se delen <u>Hurtiginnstillinger</u> for å se hvordan du åpner Hurtiginnstillinger-skjermen.

#### **Bluetooth**

Bruk Bluetooth-funksjonen på ASUS-nettbrettet til å sende eller motta filer og streame multimediefiler med andre smartenheter over korte avstander. Du kan bruke Bluetooth til å dele mediefiler med smartenhetene til vennene dine, sende data for å skrive ut med en Bluetoothskriver, eller spille musikk via en Bluetooth-høyttaler.

#### **Aktivere Bluetooth**

- 1. Åpne Innstillinger-skjermen på én av følgende måter:
  - Start Hurtiginnstillinger, og velg deretter 🕸.
  - Trykk ••• > Innstillinger.
- 2. Skyv Bluetooth-bryteren til høyre for å slå på Bluetooth.

**MERK:** Du kan også aktivere Bluetooth fra Hurtiginnstillinger-skjermen. Se delen <u>Hurtiginnstillinger</u> for å se hvordan du åpner Hurtiginnstillinger-skjermen.

#### Pare ASUS-nettbrettet med en Bluetooth-enhet

Når du skal bruke Bluetooth-funksjonen på ASUS-nettbrettet, må du pare den med en Bluetoothenhet. ASUS-nettbrettet lagrer automatisk paringen til Bluetooth-enheter du kobler til.

- 1. Slå på Bluetooth på ASUS-nettbrettet for å gjøre det synlig for andre Bluetooth-enheter.
- 2. Åpne Innstillinger-skjermen og trykk **Bluetooth** for å vise alle tilgjengelige enheter.

**VIKTIG!** Hvis enheten du vil pare med ikke er i listen, må du sørge for at enheten har Bluetoothfunksjonen aktivert.

- 3. Trykk på Bluetooth-enheten som du vil koble til fra listen over tilgjengelige enheter.
- 4. Sørg for at den samme paringkoden vises på begge enhetene, og trykk **Pair (Par)**.

**MERK:** Slå av Bluetooth-funksjonen for å spare batteriet.

#### Oppheve paring mellom ASUS-nettbrettet og Bluetooth-enheten

- 1. Åpne Innstillinger-skjermen, og trykk **Bluetooth** for å vise alle tilgjengelige og parede enheter.
- 2. Se i listen over parede enheter, trykk for Bluetooth-enheten du vil fjerne paringen fra, og trykk **Forget (Glem)**.

#### **Flymodus**

Flymodus deaktiverer trådløs kommunikasjon, og lar deg bruke ASUS-nettbrettet på en trygg måte mens du er ombord i et fly.

#### **Aktivere Flymodus**

- 1. Åpne Innstillinger-skjermen på én av følgende måter:
  - Start Hurtiginnstillinger, og velg deretter <sup>(2)</sup>
  - Trykk ••• > Innstillinger.
- 2. Trykk More (Mer), og skyv modusbryteren for Flymodus mot høyre for å slå på Flymodus.

**MERK:** Du kan også aktivere Flymodus fra Hurtiginnstillinger-skjermen. Se delen <u>Hurtiginnstillinger</u> for å se hvordan du åpner Hurtiginnstillinger-skjermen.

#### **Deaktivere Flymodus**

- 1. Åpne Innstillinger-skjermen på én av følgende måter:
  - Start Hurtiginnstillinger, og velg deretter 🥸.
  - Trykk ••• > Innstillinger.
- 2. Trykk More (Mer), og skyv modusbryteren for Flymodus mot venstre for å slå av Flymodus.

**MERK:** Du kan også deaktivere Flymodus fra Hurtiginnstillinger-skjermen.Se delen <u>Hurtiginnstillinger</u> for å se hvordan du åpner Hurtiginnstillinger-skjermen.

#### Internettdeling

Når en Wi-Fi-tjeneste ikke er tilgjengelig, kan du bruke ASUS-nettbrettet som et modem eller gjøre det om til et Wi-Fi-tilgangspunkt for å få tilgang til Internett fra bærbare maskiner, nettbrett og andre mobile enheter.

**VIKTIG!** De fleste mobiltjenesteleverandører krever at du har et dataabonnement for å kunne bruke Internettdeling. Ta kontakt med mobiloperatøren for å finne ut mer om dataabonnementet.

#### **MERK:**

- Internettdeling kan være tregere enn en vanlig Wi-Fi- eller mobilforbindelse.
- Kun et begrenset antall mobile enheter kan kobles til ASUS-nettbrettet for å få tilgang til Internett.
- Slå av funksjonen for Internettdeling når du ikke bruker det for å spare batteristrøm.

#### **USB-deling**

Aktiver USB-deling på ASUS-nettbrettet for å dele Internett-tilkoblingen dens med andre enheter.

- 1. Koble ASUS-nettbrettet til en annen enhet med en USB-kabel.
- 2. Når Use USB for file transfer (Bruk USB til filoverføring) vises, trykker du Yes (Ja).
- 3. Åpne Innstillinger-skjermen på én av følgende måter:
  - Start Hurtiginnstillinger, og velg deretter 🕸.
  - Trykk ••• > Innstillinger.
- 4. Gå til Innstillinger-skjermen, trykk **More (Mer)** > **Tethering (Internettdeling)**, og skyv **USB tethering (USB-deling)** til **ON (PÅ)**.

#### Wi-Fi-tilgangspunkt

Gjør ASUS-nettbrettet om til et Wi-Fi-tilgangspunkt for å koble til andre enheter.

- 1. Åpne Innstillinger-skjermen på én av følgende måter:
  - Start Hurtiginnstillinger, og velg deretter 🥮.
  - Trykk ••• > Innstillinger.
- 2. Trykk More (Mer) > Tethering (Internettdeling) > Set up Wi-Fi hotspot (Sett opp Wi-Fitilgangspunkt).
- 3. Tildele en unik SSID eller nettverksnavn og et sterkt passord på 8 tegn for Wi-Fi-tilgangspunkt. Trykk Save (Lagre) når du er ferdig.
- 4. Gå til skjermen for Internettdeling, og velg **Portable Wi-Fi hotspot (Bærbart Wi-Fi-tilgangspunkt)** for å slå på Wi-Fi-tilgangspunkt på ASUS-nettbrettet.

| Ŷ±⊡⊾±@@@                                                             | ด 🍆 📸 📑 11:04 AM |
|----------------------------------------------------------------------|------------------|
| ← Tethering                                                          |                  |
| USB tethering<br>USB not connected                                   | OFF              |
| Portable Wi-Fi hotspot<br>Portable hotspot My ASUS active            | ON               |
| Set up Wi-Fi hotspot<br>My ASUS WPA2 PSK portable Wi-Fi hotspot      |                  |
| Wi-Fi hotspot users                                                  |                  |
| Bluetooth tethering<br>Not sharing this device's Internet connection | OFF              |
|                                                                      |                  |

5. Koble andre enheter til ASUS-nettbrettets tilgangspunkt på samme måte som du kobler til et Wi-Fi-nettverk.

#### Bluetooth Tethering (Internettdeling via Bluetooth)

Aktiver Bluetooth-deling på ASUS-nettbrettet for å dele Internett-tilkoblingen dens med andre enheter.

- 1. Aktiver Bluetooth på ASUS-nettbrettet og den andre enheten.
- 2. Parkoble enhetene.

MERK: Du finner mer informasjon i delen Parkoble ASUS-nettbrettet med en Bluetooth-enhet.

3. Åpne innstillingsskjermen, og trykk på **More (Mer )** > **Tethering (Internettdeling)**, og sett **Bluetooth tethering (Internettdeling via Bluetooth)** til **ON (På)**.

## Zen overalt

# 7

### Spesielle Zen-verktøy

#### Kalkulator

Et sveip og et trykk er alt som trengs for å starte kalkulatoren. Når du åpne hurtiginnstillingspanelet, er kalkulatorikonet synlig på toppen av listen. Trykk på denne for å begynne å regne.

| ©<br>≡ Calcu<br>Deg | ılator |     |   |                | ę | 8: "II 🖅 1547<br>10<br>: |
|---------------------|--------|-----|---|----------------|---|--------------------------|
| С                   | %      |     | F | Rad            |   | DEL                      |
| MC                  | MR     | M-  |   | M+             |   | +/-                      |
| sin                 | COS    | tan |   | n π            |   | n!                       |
| In                  | log    | е   |   | x <sup>y</sup> |   | $\checkmark$             |
| 7                   | 8      | 9   |   | ÷              |   | (                        |
| 4                   | 5      | 6   |   | ×              |   | )                        |
| 1                   | 2      | 3   | 3 | -              |   |                          |
| 0                   | 00     |     |   | +              |   |                          |

#### Lydopptaker

Spill lydfiler ved hjelp ASUS-nettbrettet ved å aktivere Lydopptaker-appen.

For å starte lydopptakeren trykker du  $\bullet \bullet \bullet$  > Lydopptak.

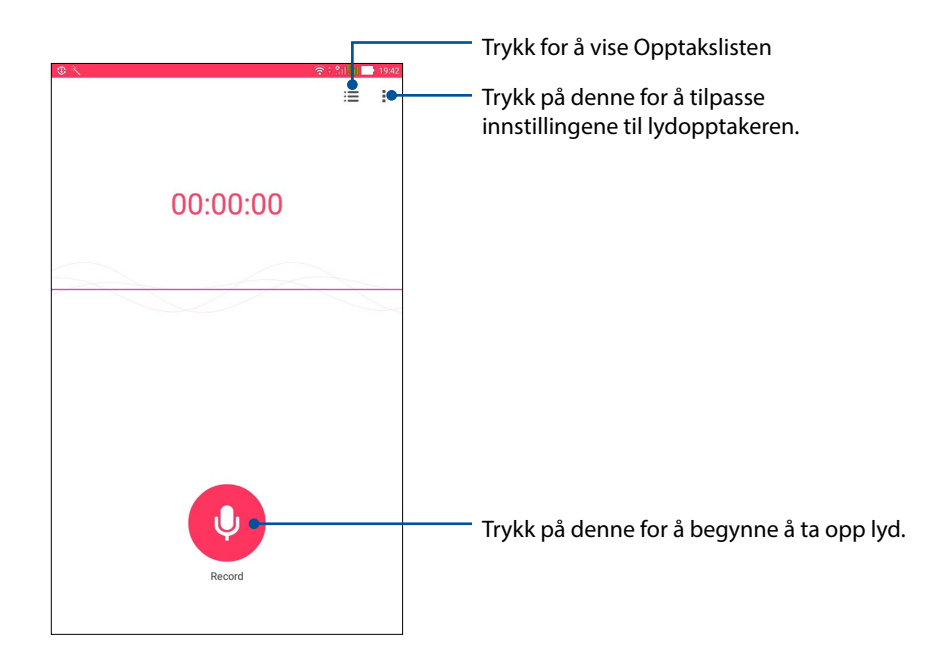

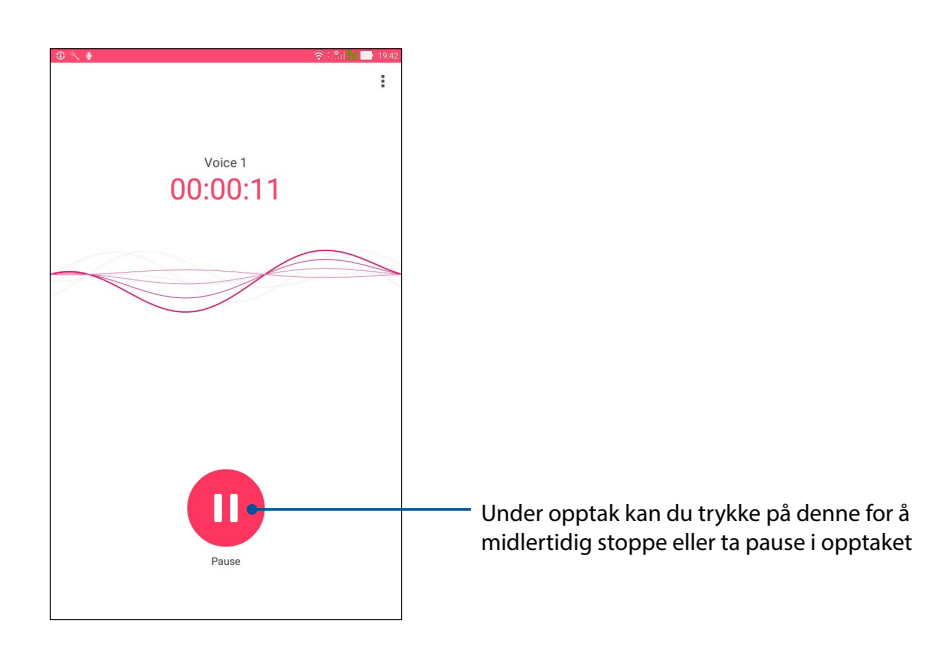

#### Midlertidig stoppe et opptak

Under et opptak som er midlertidig stoppet kan du velge å fortsette, slette eller lagre opptaket.

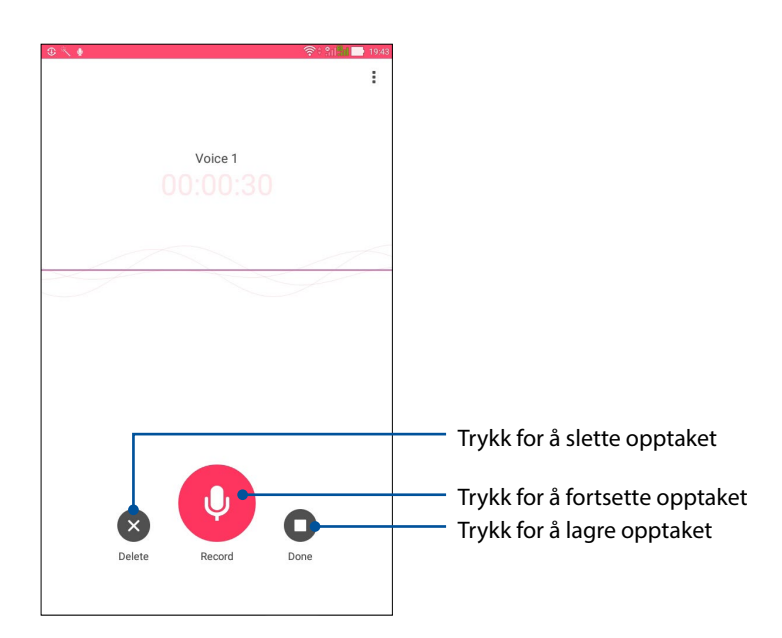

#### Opptaksliste

Fra opptakslisten kan du spille av, endre navn, dele eller slette et lagret lydopptak.

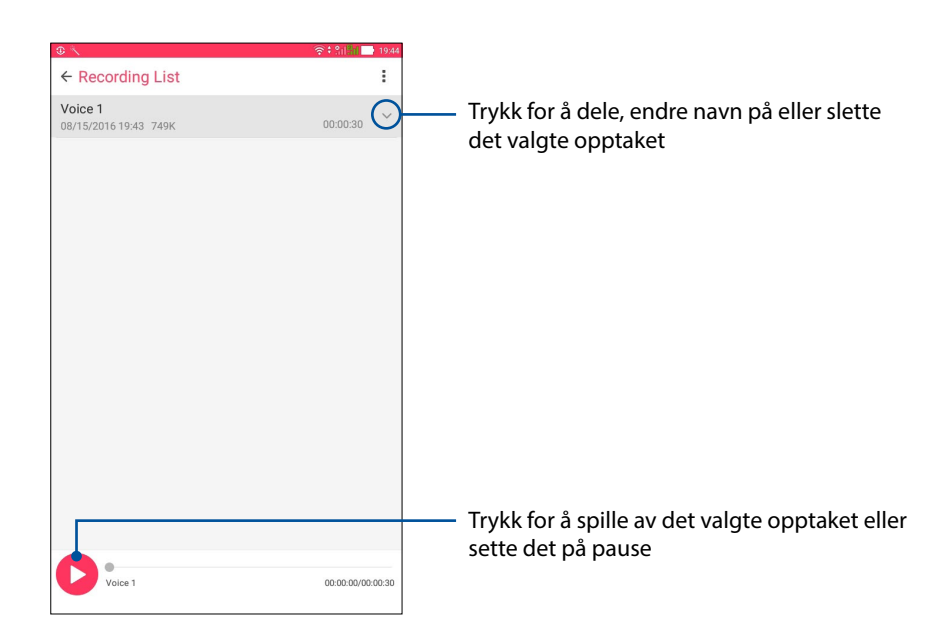

#### AudioWizard

AudioWizard lar deg tilpasse ASUS-nettbretts lydmoduser for å gi klarere lyd som er tilpasset virkelige scenarioer hvor de brukes.

#### Bruke AudioWizard

Slik brukes AudioWizard:

- 1. Trykk ••• > AudioWizard.
- 2. Velg lydmodusen du ønsker å aktivere i AudioWizard-vinduet.

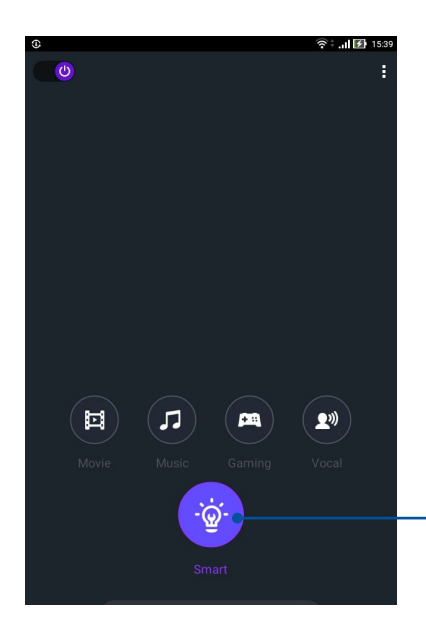

Når dette er aktivert, bytter ASUSnettbrettet automatisk til den beste lydkvaliteten for ASUS-appen som kjører

#### Strømsparing

Maksimere eller utvid kraften til ASUS-nettbrettet selv når den ikke er i bruk, eller når den er koblet til nettverket.

#### Sette opp strømsparing

Optimaliser strømmen på ASUS-nettbrettet etter dine behov med noen smarte strømsparingsalternativer.

- 1. Trykk ●●● > ASUS Mobile Manager (ASUS mobilbehandling) > Power Saver (Strømsparing).
- 2. Velg en av disse batterimodusene:
  - Performance (Ytelse)
  - Normal
  - Power saving (Strømsparing)
  - Super saving (Super-sparing)
  - Customized (Egendefinert)

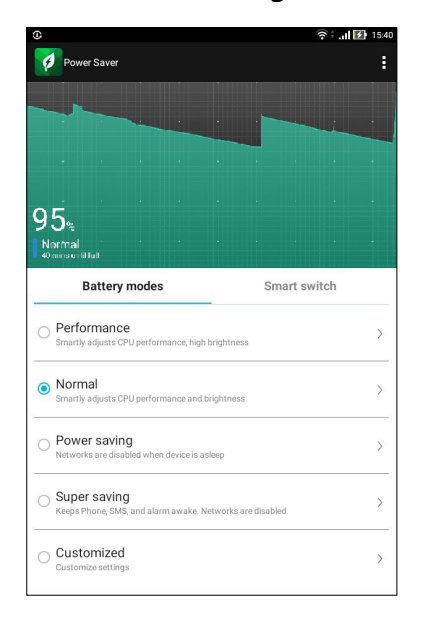

3. Du kan se avanserte innstillinger og flere alternativer ved å trykke Smart switch (Smart bytte).

#### Tilpasse strømsparing

Konfigurer lysstyrke og nettverksatferd for å spare strøm.

- 1. Gå til **Power Saver (Strømsparing)**, merk av for **Customized (Egendefinert)**, og trykk **>** .
- 2. Velg en aktivitet, og foreta justeringer.

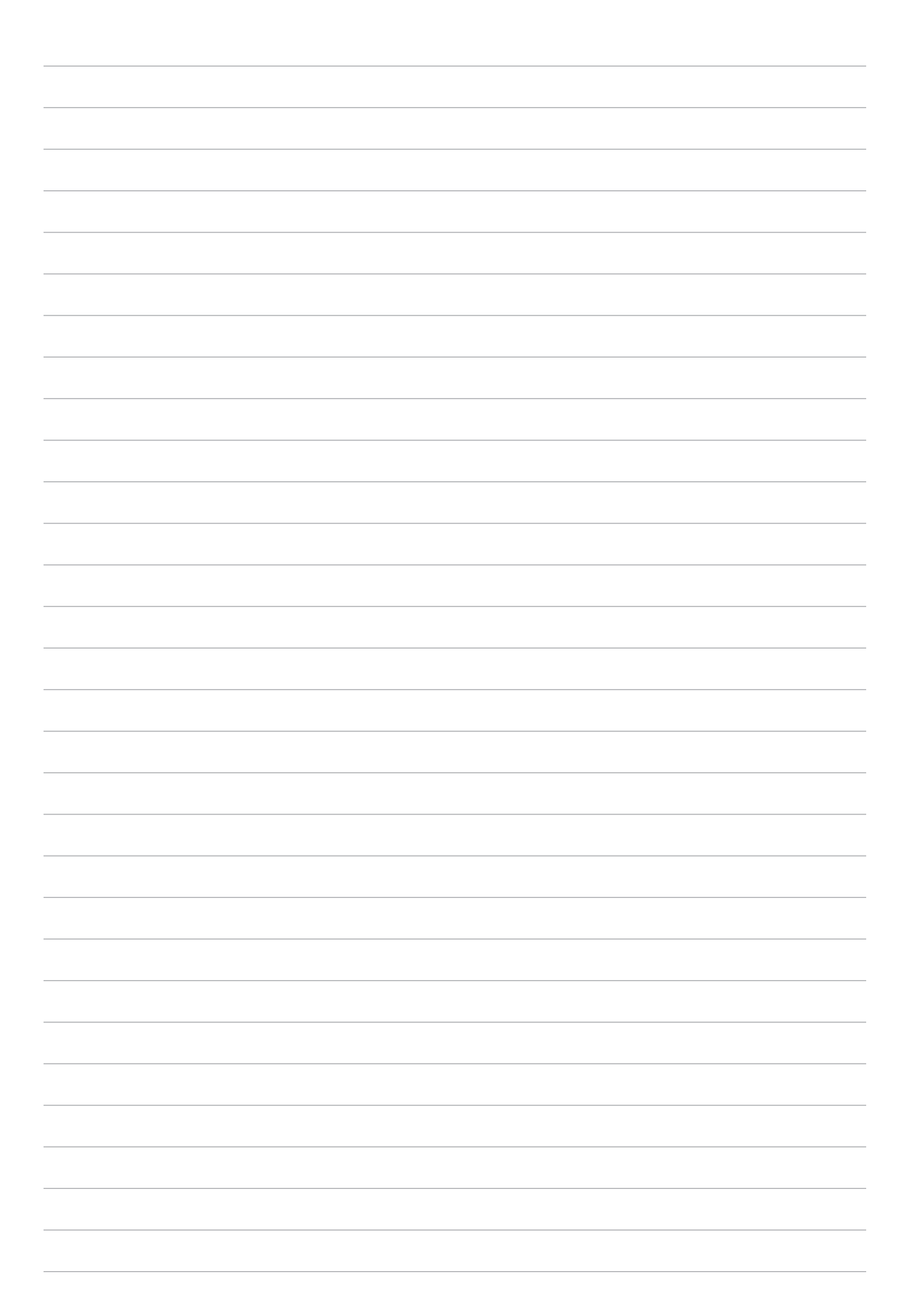

### Vedlikeholde Zen

## 8

#### Holde enheten oppdatert

Hold ASUS-nettbrettet oppdatert med Android-systemoppdateringer og oppgraderte apper og funksjoner.

#### **Oppdatere systemet**

- 1. Trykk ••• og trykk deretter **Innstillinger**.
- 2. På skjermbildet med innstillinger skyver du ned, så trykker du About (Om).
- 3. Trykk Systemoppdatering og deretter på Se etter oppdatering.

**MERK:** Du kan finne ut når systemet til ASUS-nettbrettet ble oppdatert sist i **Last check for update** (Siste søk etter oppdatering).

#### Lagring

Du kan lagre data, apper eller filer på ASUS-nettbrettet (intern lagring), på ekstern lagring eller på nettbasert lagring. Du trenger en Internett-tilkobling for å laste opp eller ned filer på en online lagringsplass. Bruk den medfølgende USB-kabelen til å kopiere filer mellom datamaskinen og ASUS-nettbrettet.

#### Sikkerhetskopiering og tilbakestilling

Sikkerhetskopier data, Wi-Fi-passord og andre innstillinger til Googles servere med ASUSnettbrettet. Slik gjør du dette:

- 1. Trykk ••• og deretter på Innstillinger > Sikkerhetskopier/tilbakestilling.
- 2. Vinduet for sikkerhetskopiering og tilbakestilling har disse funksjonene:
  - **Sikkerhetskopier data:** Denne funksjonen sikkerhetskopierer data, Wi-Fi-passord og andre innstillinger til Googles servere når den er aktivert.
  - **Sikkerhetskopikonto:** Lar deg spesifisere kontoen du vil sikkerhetskopien skal være knyttet til når du lagrer den.
  - **Network settings reset (Tilbakestill nettverksinnstillinger):** Dette vil tilbakestille alle nettverksinnstillinger.
  - Fabrikkinnstillinger: Sletter alle data på nettbrettet.

#### Sikre ASUS-nettbrettet

Bruk sikkerhetsfunksjonene på ASUS-nettbrettet for å hindre at uvedkommende får tilgang til informasjon.

#### Låse opp skjermen

ASUS-nettbrettet tilbyr ulike sikre alternativer for å låse opp skjermen når den er låst.

- 1. Trykk ●●● > Innstillinger > Låseskjerm.
- 2. Trykk **Skjermlås** og velg et alternativ for å låse opp ASUS-nettbrettet.

#### **MERK:**

- Se delen Metoder for å låse opp skjermen for mer informasjon.
- Hvis du vil deaktivere metoden du har valgt for å låse opp skjermen, trykker du **Ingen** på skjermen der du velger metode.

#### Metoder for å låse opp skjermen

ASUS-nettbrettet støtter disse metodene for å låse skjermen.

#### **Sveipe**

Sveip opp for å låse opp ASUS-nettbrettet.

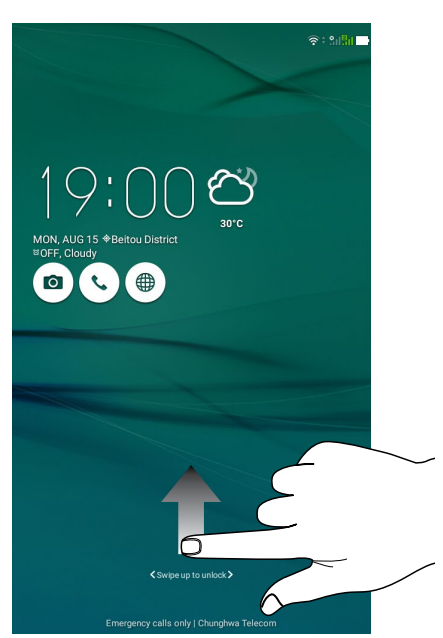

#### Mønster

Skyv fingeren over prikkene og lag et mønster.

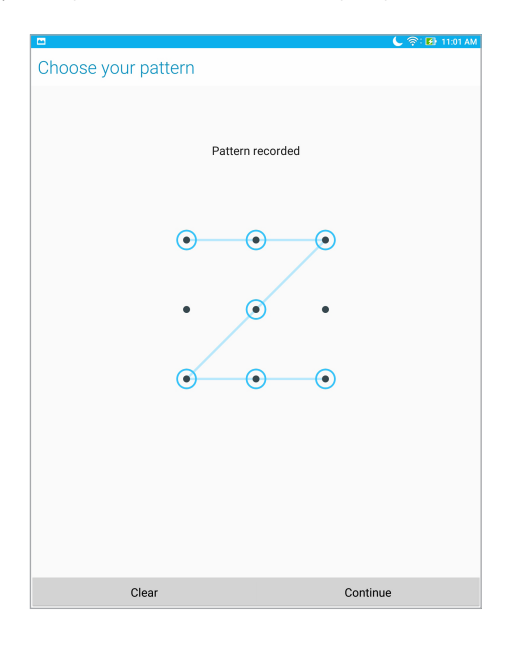

**VIKTIG!** Mønsteret skal ha minst fire prikker. Sørg for at du husker mønsteret som du opprettet for å låse opp enheten.

#### Personlig kode

Tast inn minst fire tall for å angi en PIN-kode.

|                               |   | 🕒 🛜 🔂 11:03 AM |  |  |  |  |
|-------------------------------|---|----------------|--|--|--|--|
| Choose your PIN               |   |                |  |  |  |  |
| PIN must be at least 4 digits |   |                |  |  |  |  |
|                               |   |                |  |  |  |  |
|                               |   |                |  |  |  |  |
|                               |   |                |  |  |  |  |
|                               |   |                |  |  |  |  |
|                               |   |                |  |  |  |  |
|                               |   |                |  |  |  |  |
|                               |   |                |  |  |  |  |
|                               |   |                |  |  |  |  |
| Cancel                        |   | Continue       |  |  |  |  |
| 1                             | 2 | 3              |  |  |  |  |
| 4                             | 5 | 6              |  |  |  |  |
| 7                             | 8 | 9              |  |  |  |  |
| ×                             | 0 | Next           |  |  |  |  |

VIKTIG! Sørg for at du ikke glemmer PIN-koden som du opprettet for å låse opp enheten.

#### Passord

Tast inn minst fire tegn for å opprette et passord.

| 1 2 0 0 0                     | - 🥆 🖻          |       |        |        |         |         |         |       | <b>८</b> 🗟 । | 5:38 PM  |
|-------------------------------|----------------|-------|--------|--------|---------|---------|---------|-------|--------------|----------|
| Choose your password          |                |       |        |        |         |         |         |       |              |          |
|                               |                | Passv | vord m | ust be | at leas | st 4 ch | aracter | s     |              |          |
|                               |                |       |        |        |         |         |         |       |              |          |
|                               |                |       |        |        |         |         |         |       |              |          |
|                               |                |       |        |        |         |         |         |       |              |          |
|                               |                |       |        |        |         |         |         |       |              |          |
|                               |                |       |        |        |         |         |         |       |              |          |
|                               |                |       |        |        |         |         |         |       |              |          |
|                               |                |       |        |        |         |         |         |       |              |          |
|                               |                |       |        |        |         |         |         |       |              |          |
|                               | 60             | nool  |        |        |         |         |         |       |              |          |
|                               | Ca             | ncei  |        |        |         | _       | COI     | lunue |              |          |
| En                            | ļ              | Ŷ     | 1      | 23     | (       | 3       | 6       | ÷.    |              |          |
| 1 <sup>'</sup> 2 <sup>®</sup> | 3 ″            | 4     | 5      | 6      | 7 *     | 8       | 9       | 0     |              | ×        |
| q                             | $\mathbf{w}^1$ | е     | r      | t      | у       | u       | i       | 0     | p            |          |
| 🔁 a                           | s              | d     | f      | g      | h       | j       | k       | Т     |              | Vext     |
| Û                             | z              | x     | с      | v      | b -     | n       | m′      | !     | ?            | Û        |
| En <sup>®</sup> 1@#           |                |       |        |        | 1       |         |         | ,     | •            | ·<br>:-) |

VIKTIG! Sørg for at ikke glemmer passordet som du opprettet for å låse opp enheten.

#### Konfigurere andre skjermsikkerhetsfunksjoner

I tillegg til modus for skjermlåsen kan du også gjøre følgende på låseskjermvinduet:

- **Hurtigtilgang:** Trykk her for å redigere Hurtigtilgang på låseskjermen.
- Øyeblikkelig kamera: Skyv Øyeblikkelig kamera-bryteren til ON (På) for å kunne starte kamera-appen på låseskjermen ved å trykke to ganger på volumtasten.
- Lock screen message (Låseskjermmelding): Trykk på denne for å redigere og skrive inn informasjonen du vil skal vises når skjermen er låst.

#### Kjenne identiteten til ASUS-nettbrettet

Gjør deg kjent med identiteten til ASUS-nettbrettet, deriblant serienummer, IMEI (International Mobile Equipment Identity)-nummer og modellnummer.

Dette er viktig om du skulle miste ASUS-nettbrettet; du kan da ta kontakt med mobiloperatøren og gi informasjonen slik at ASUS-nettbrettet kan svartelistes og uautorisert bruk kan forhindres.

Slik ser du identiteten til ASUS-nettbrettet:

- 1. Trykk ••• og trykk deretter **Innstillinger**.
- 2. På skjermbildet med innstillinger skyver du ned, så trykker du **About (Om)**. Om-skjermen viser status, juridisk informasjon, modellnummer, operativsystemversjon, maskinvare- og programvareinformasjon for ASUS-nettbrettet.
- 3. Du kan se serienummeret, SIM-kortnummer (på bestemte modeller) og IMEI for ASUSnettbrettet ved å trykke **Status**.

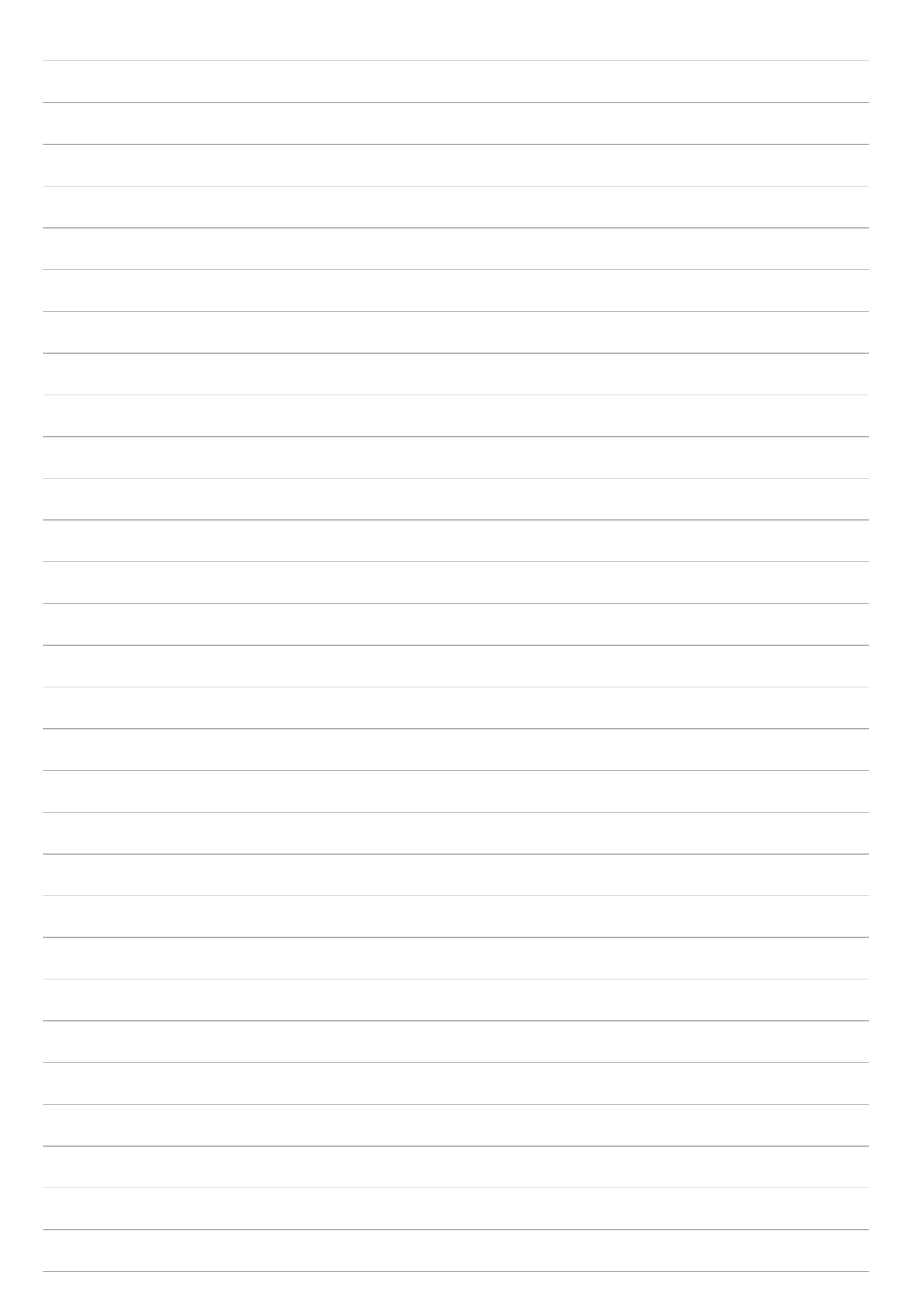

## Tillegg

#### Merknader

#### **EC-samsvarserklæring**

Dette produktet er i samsvar med forskriftene i R&TTE-direktiv 1999/5/EC. Samsvarserklæringen kan nedlastes fra <u>https://www.asus.com/support/</u>.

#### Grønn ASUS-opplysning

ASUS arbeider for å utvikle miljøvennlige produkter og emballasje for å ivareta forbrukernes helse og minimere påvirkningen av miljøet. Ved å redusere produksjonen av håndbøker, oppnår vi lavere karbonutslipp.

Du kan lese mer om bruk og annen relevant informasjon i bruksanvisningen som følger med ASUSnettbrett eller ved å besøke ASUS-støttesiden på <u>https://www.asus.com/support/</u>.

#### ASUS-resirkulering/tilbakeleveringstjenester

ASUSs resirkulering og returprogrammer er et resultat av vårt engasjement til de høyeste standardene for miljøvern. Vi tror på å levere løsninger til deg slik at du kan ansvarlig resirkulere våre produkter, batterier, andre komponenter samt emballasjen. Gå til <u>http://csr.asus.com/english/</u> <u>Takeback.htm</u> for detaljert resirkuleringsinformasjon på forskjellige regioner.

#### Unngå hørselstap

For å forhindre mulig hørselsskade, ikke lytt ved høye lydnivåer for lengre perioder.

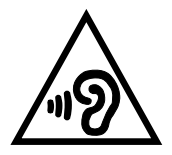

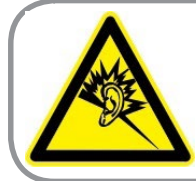

A pleine puissance, l'écoute prolongée du baladeur peut endommager l'oreille de l'utilisateur.

For Frankrike, er denne enhetens hode/øretelefoner i samsvar med kravet til lydtrykknivå utlagt i gjeldende standard EN 50332-1:2013 og/eller EN50332-2:2013 som forlangt i den franske Article L. 5232-1.

#### Sikkerhetskrav til strøm

Produkter med elektriskespenninger rangert opp til 6A og som veier mer enn 3 kilo må bruke godkjente strømledninger større enn eller lik: H05VV-F, 3G, 0.75mm<sup>2</sup> eller H05VV-F, 2G, 0.75mm<sup>2</sup>.

#### Melding om belegg

**VIKTIG!** Elektrisk isolasjon og brukersikkerhet er oppnådd ved påføring av et belegg som isolerer enheten med unntak av områdene for inn- og utdatakontakter.

#### **CE-merking**

## € 2200

#### CE-merking for enheter med trådløst LAN / Bluetooth

Dette utstyret overholder kravene til direktivet 1999 /5/EC fra det europeiske parlamentet og kommisjonen fra . mars 1999 om radio- og telekommunikasjonsutstyr og felles gjenkjennelse av overenstemmelse.

De høyeste CE SAR-verdiene for apparatet er som følger:

- 0,316 W/kg (hode)
- 1,03 W/kg (kropp)

Dette utstyret kan brukes i:

| AT | BE | BG | СН | CY | CZ | DE | DK |
|----|----|----|----|----|----|----|----|
| EE | ES | FI | FR | GB | GR | HU | IE |
| IT | IS | LI | LT | LU | LV | МТ | NL |
| NO | PL | PT | RO | SE | SI | SK | TR |

#### Informasjon om RF-eksponering (SAR) – CE

Denne enheten imøtekommer EU-krav (1999/5/EC) når det gjelder begrensning av allmennhetens eksponering for elektromagnetiske felt for å beskytte helse.

Grensene er del av omfattende anbefalinger for å beskytte folkehelsen. Disse anbefalingene er blitt utviklet og kontrollert av uavhengige vitenskapelige organisasjoner gjennom regulære og grundige evalueringer av vitenskapelige studier. Europarådets anbefalte grense for mobilenheter bruker måleenheten SAR (Specific Absorption Rate), og SAR-grensen er 2,0 W/kg i gjennomsnitt per 10 g kroppsvev. Enheten tilfredsstiller krav gitt av ICNIRP (International Commission on Nonlonizing Radiation Protection).

Denne enheten er blitt testet under bruk inntil kroppen og tilfredsstiller ICNIRPs eksponeringsretningslinjer og den europeiske standarden EN 50566 og EN 62209-2. SAR måles med enheten i en avstand på 0,5 cm fra kroppen under sending med det høyeste utgangseffektnivået på alle frekvensbåndene mobilenheten er sertifisert for.

### EU Declaration of Conformity

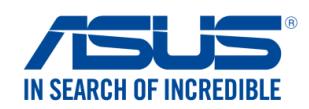

| We, the undersigned,                                                                    |                                                                                              |
|-----------------------------------------------------------------------------------------|----------------------------------------------------------------------------------------------|
| Manufacturer:                                                                           | ASUSTeK COMPUTER INC.                                                                        |
| Address:                                                                                | 4F, No. 150, LI-TE Rd., PEITOU, TAIPEI 112, TAIWAN                                           |
| Authorized representative in Europe:                                                    | ASUS COMPUTER GmbH                                                                           |
| Address, City:                                                                          | HARKORT STR. 21-23, 40880 RATINGEN                                                           |
| Country:                                                                                | GERMANY                                                                                      |
| declare the following apparatus:                                                        |                                                                                              |
| Product name :                                                                          | ASUS Phone / ASUS Tablet                                                                     |
| Model name :                                                                            | ASUS_L001                                                                                    |
| The object of the declaration described above                                           | is in conformity with the relevant Union harmonisation legislation:                          |
| EMC – Directive 2014/30/EU                                                              |                                                                                              |
| EN 55022:2010+AC:2011                                                                   | ☑ EN 55024:2010                                                                              |
| ⊠ EN 61000-3-2:2014<br>⊠ EN 55032:2012+AC:2013                                          | EN 61000-3-3:2013                                                                            |
| R&TTE - Directive 1999/5/EC                                                             | EN 33020.2007 ATT.2011                                                                       |
| $\boxtimes \frac{1}{10000000000000000000000000000000000$                                | EN 301 489-1 V/1 9 2(2011-09)                                                                |
| $\boxtimes$ EN 300 440-1 V1.6.1(2010-08)                                                | <ul> <li>☑ EN 301 489-1 V 1.9.2(2011-09)</li> <li>☑ EN 301 489-3 V 1.6.1(2013-12)</li> </ul> |
| EN 300 440-2 V1.4.1(2010-08)                                                            | EN 301 489-4 V2.2.1(2015-05)                                                                 |
| EN 301 511 V9.0.2(2003-03)                                                              | EN 301 489-7 V1.3.1(2005-11)                                                                 |
| X EN 301 908-1 V7.1.1(2015-03) ∑ EN 301 908-2 V6-2 1(2013-10)                           | $\square$ EN 301 489-9 V1.4.1(2007-11)                                                       |
| □ EN 301 908-2 V0.2.1(2013-10)<br>□ EN 301 908-13 \/6 2 1(2014-02)                      | $\square$ EN 301 489-17 V2.2.1(2012-09)<br>$\square$ EN 301 489-24 V1 5 1(2010-09)           |
| $\square$ EN 301 893 V1 8 1(2015-03)                                                    | $\square$ EN 301 357-2 V1 4 1(2008-11)                                                       |
| EN 300 330-2 V1.6.1(2015-03)                                                            | EN 302 291-2 V1.1.1(2005-07)                                                                 |
| 🖾 EN 50360:2001/A1:2012                                                                 | EN 302 623 V1.1.1(2009-01)                                                                   |
| 🖾 EN 62479:2010                                                                         | 🖾 EN 50566:2013/AC:2014                                                                      |
| L EN 62311:2008                                                                         | L EN 50385:2002                                                                              |
| ⊠ <u>LVD – Directive 2014/35/EU</u>                                                     |                                                                                              |
| ☐ EN 60950-1: 2006 / A12: 2011<br>⊠ EN 60950-1: 2006 / A2: 2013                         | EN 60065:2002 / A12: 2011                                                                    |
| Ecodesign – Directive 2009/125/EC                                                       |                                                                                              |
| <ul> <li>Regulation (EC) No. 1275/2008</li> <li>Regulation (EC) No. 642/2009</li> </ul> | <ul> <li>Regulation (EC) No. 278/2009</li> <li>Regulation (EU) No. 617/2013</li> </ul>       |
| ⊠ <u>RoHS – Directive 2011/65/EU</u>                                                    | Ver. 1612                                                                                    |
| <ul> <li><u>CE marking</u></li> <li><u>Equipment Class 1</u></li> </ul>                 | <b>60000</b>                                                                                 |
| (                                                                                       | €2200                                                                                        |
| Den                                                                                     | (EU conformity marking)                                                                      |
|                                                                                         | Taipei, Taiwan                                                                               |
| Signature                                                                               | Place of issue                                                                               |
| Jorny Shop                                                                              | 13/7/2016                                                                                    |
|                                                                                         | Original Declaration Date                                                                    |
| Printed Name                                                                            | 09/12/2016                                                                                   |
| CEO                                                                                     | Corrected Declaration Date                                                                   |
| Position                                                                                | 2016                                                                                         |
|                                                                                         | Year to begin affixing CE marking                                                            |
|                                                                                         | 5 5 5                                                                                        |

#### Modellnavn: L001

| Produsent:                           | ASUSTeK Computer Inc.                             |
|--------------------------------------|---------------------------------------------------|
| Adresse:                             | 4F, No.150, LI-TE RD., PEITOU, TAIPEI 112, TAIWAN |
| Autorisert<br>representant l Europa: | ASUS Computer GmbH                                |
| Adresse:                             | HARKORT STR. 21-23, 40880 RATINGEN, GERMANY       |